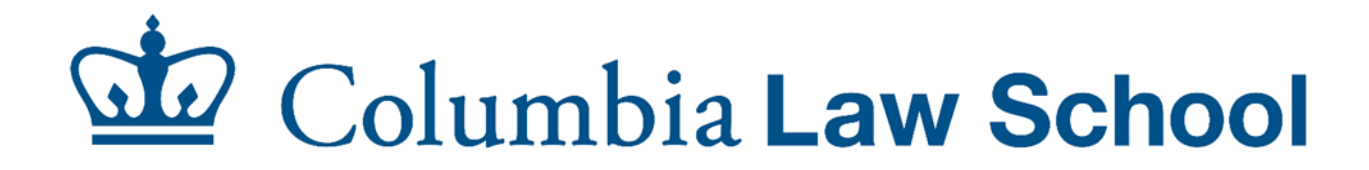

# **Configuration Manual**

# For macOS\*

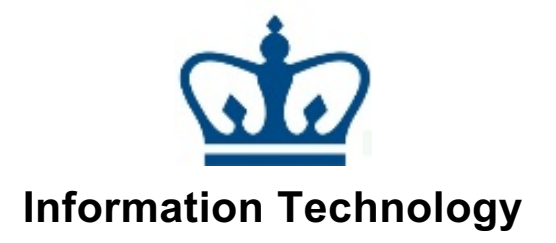

\*macOS 10.13 High Sierra (released 9/25/17) and above is the preferred version for this manual.

| INTRODUCTION                                                    | 1  |
|-----------------------------------------------------------------|----|
| Note on Support                                                 | 1  |
| SYSTEM REQUIREMENTS                                             | 2  |
| ACCESSING THE COLUMBIA LAW WI-FI NETWORK                        | 3  |
| SETTING UP AUTOMATIC UPDATES                                    | 4  |
| MALWAREBYTES ENDPOINT PROTECTION                                | 6  |
| Setup                                                           | 6  |
| CONFIGURING AND CONNECTING TO CU VPN                            | 15 |
| Setting up Duo MFA                                              | 15 |
| Installing the Cisco AnyConnect Client and Connecting to CU VPN | 19 |
| CONNECTING TO SHARED RESOURCES                                  |    |
| Connecting to network drives                                    |    |
| G Drive:                                                        |    |
| H Drive:                                                        |    |
| Printing Quota and Print Release Stations                       |    |
| Configuring Network Printers                                    |    |
| Download and Install HP software:                               |    |
| 3 <sup>rd</sup> Floor Lab                                       |    |
| 2 <sup>nd</sup> Floor Lab                                       | 53 |

### Contents

### Introduction

This manual will guide you through:

- Connecting your mac to the Internet in the Law School.
- Connecting to shared resources on the Law School network.
- Setting your mac with the services provided by the IT department

### Note on Support

The Law School IT Helpdesk supports most of your technology needs this includes:

- Network Connectivity (both wired and wireless connections) in law school buildings. This does not include dormitory or residential buildings.
- Student Labs in Jerome Greene hall.
- Web-based tools that the university provides (such as Courseworks and Lawnet).

The following software is supported

- Windows 10
- Windows 8
- Microsoft Office Professional 2016 and 2013
- Microsoft Office for Mac 2019 and 2016
- G suite applications
- MacOS

The Law School IT helpdesk does not perform hardware repair. We can help you troubleshoot and find a third party service provider that is certified by the manufacturer to perform hardware service repair.

### **System Requirements**

To gain access to technology services by both the CLS and CUIT networks, you must have the following:

- A UNI account
- A Mac running **macOS 10.13 (High Sierra) and above**. Only genuine versions of the Mac Operating System are supported.
- Turn on your Mac's automatic updates feature to ensure the latest security patches are installed.
- A security program that provides real-time protection and actively scans your Mac for malicious threats.

# Accessing the Columbia Law Wi-Fi Network

Wi-Fi access is available to everyone, including visitors, throughout all Law School buildings by simply joining the open network: **Columbia Law** on your device.

Please follow the steps below to join the Columbia Law Wifi network on your Mac:

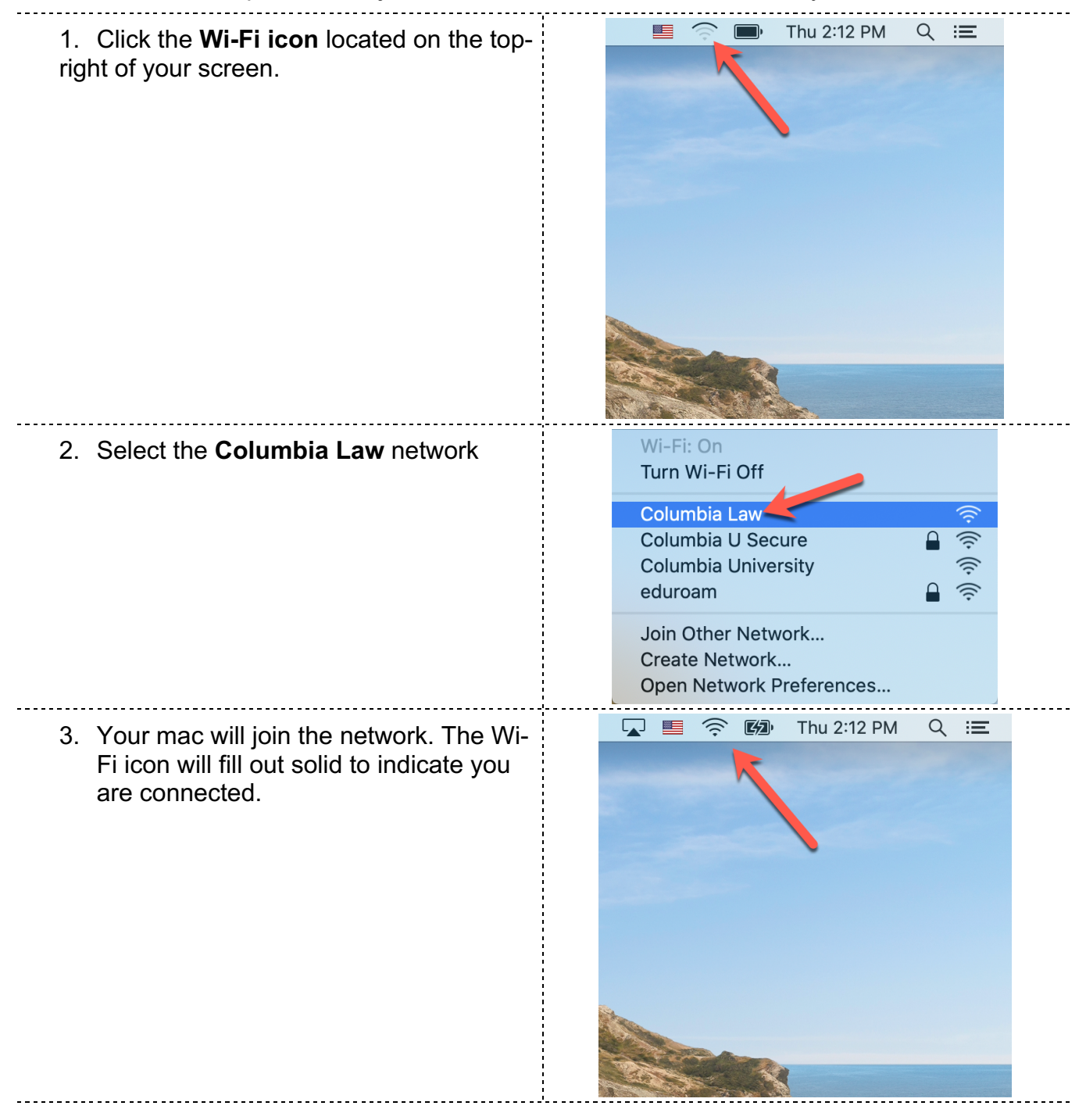

# Setting up Automatic updates

Apple releases macOS updates periodically. These include updates to apps, hardware, and security for your Mac. After your mac downloads an update you will get a notification to install at a time of your choosing.

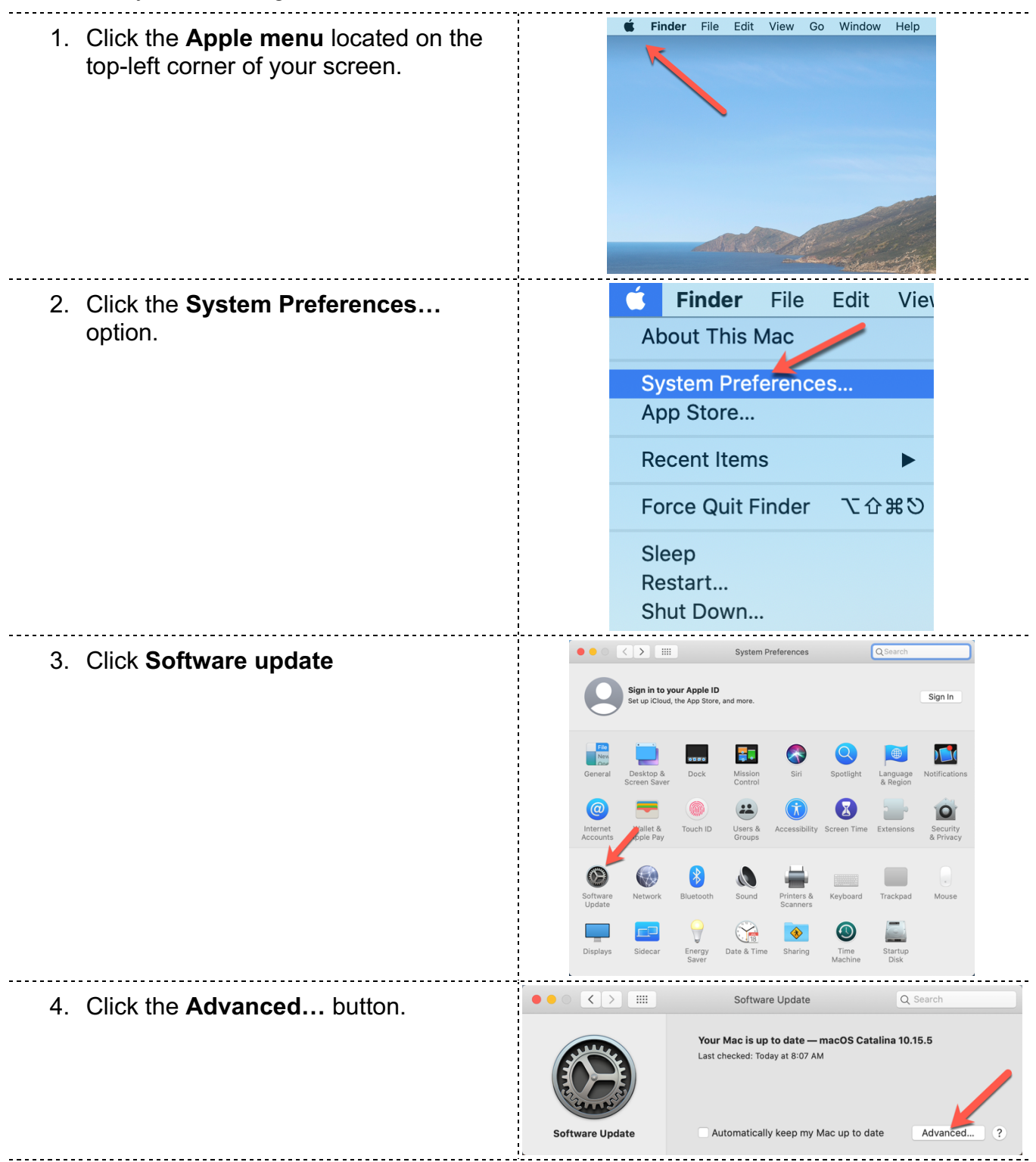

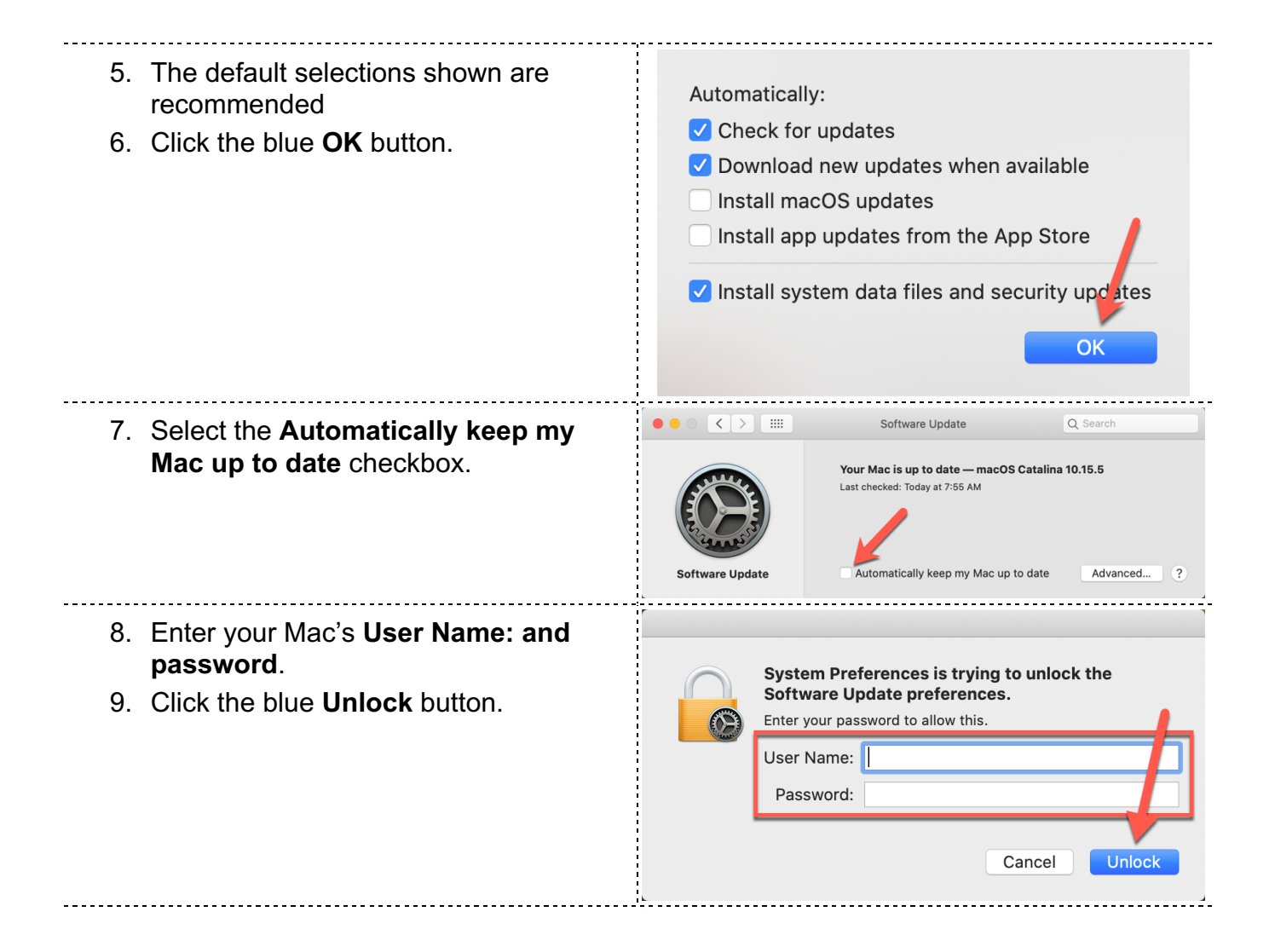

### **Malwarebytes Endpoint Protection**

Malwarebytes Endpoint Protection is a security program that protects your Mac from malicious threats. Law School students are entitled to (1) free premium license, for one (1) Mac of your choice. The license needs to be validated every 12 months.

### Setup

Please follow the steps below to download, install, and activate Malwarebytes Endpoint Protection on your Mac.

 Visit the CU Malwarebytes portal: my.malwarebytes.com/en/portal/email 2. Enter your UNI email address. 3. Click the blue Claim Malwarebytes UNI@columbia.edu License button. 3 4. Enter your UNI username and Δ password. 5. Click the blue **LOGIN** button. COLUMBIA UNIVERSITY IN THE CITY OF NE YORK 🗝 UNI YourUNI 5 PASSWORD LOGIN UNI Help **Malware**bytes 6. Click the green **Download** button. NOV 21, 2020

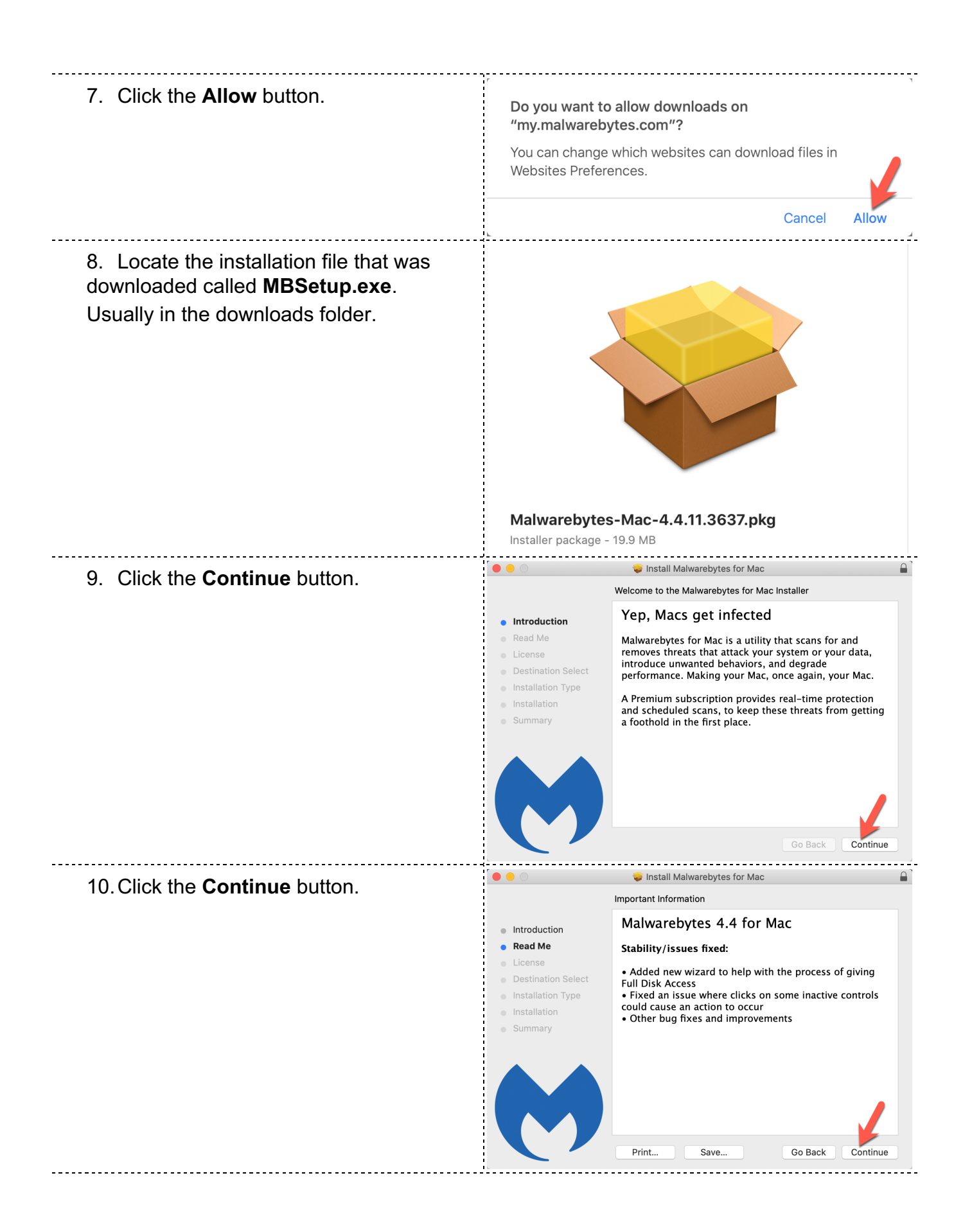

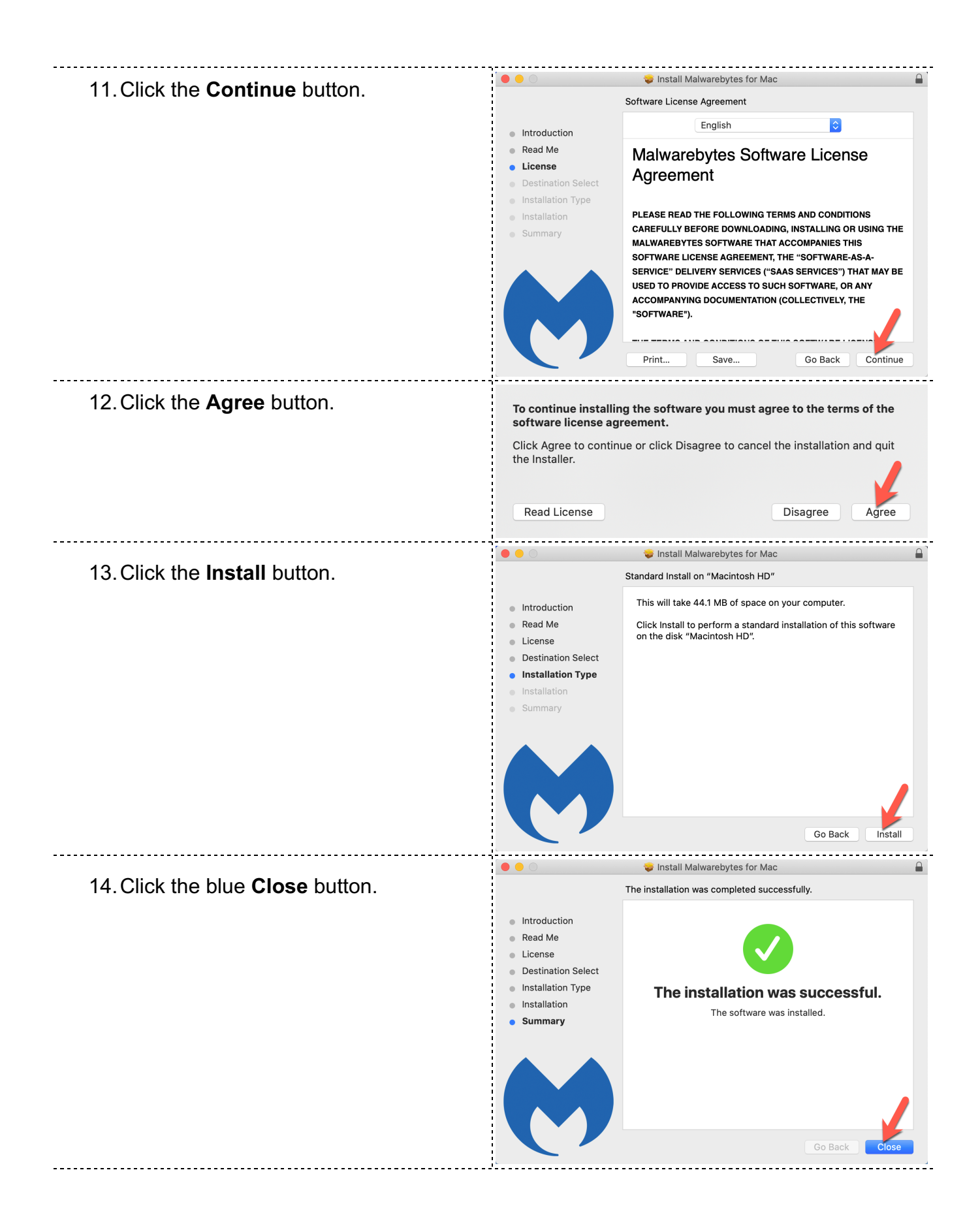

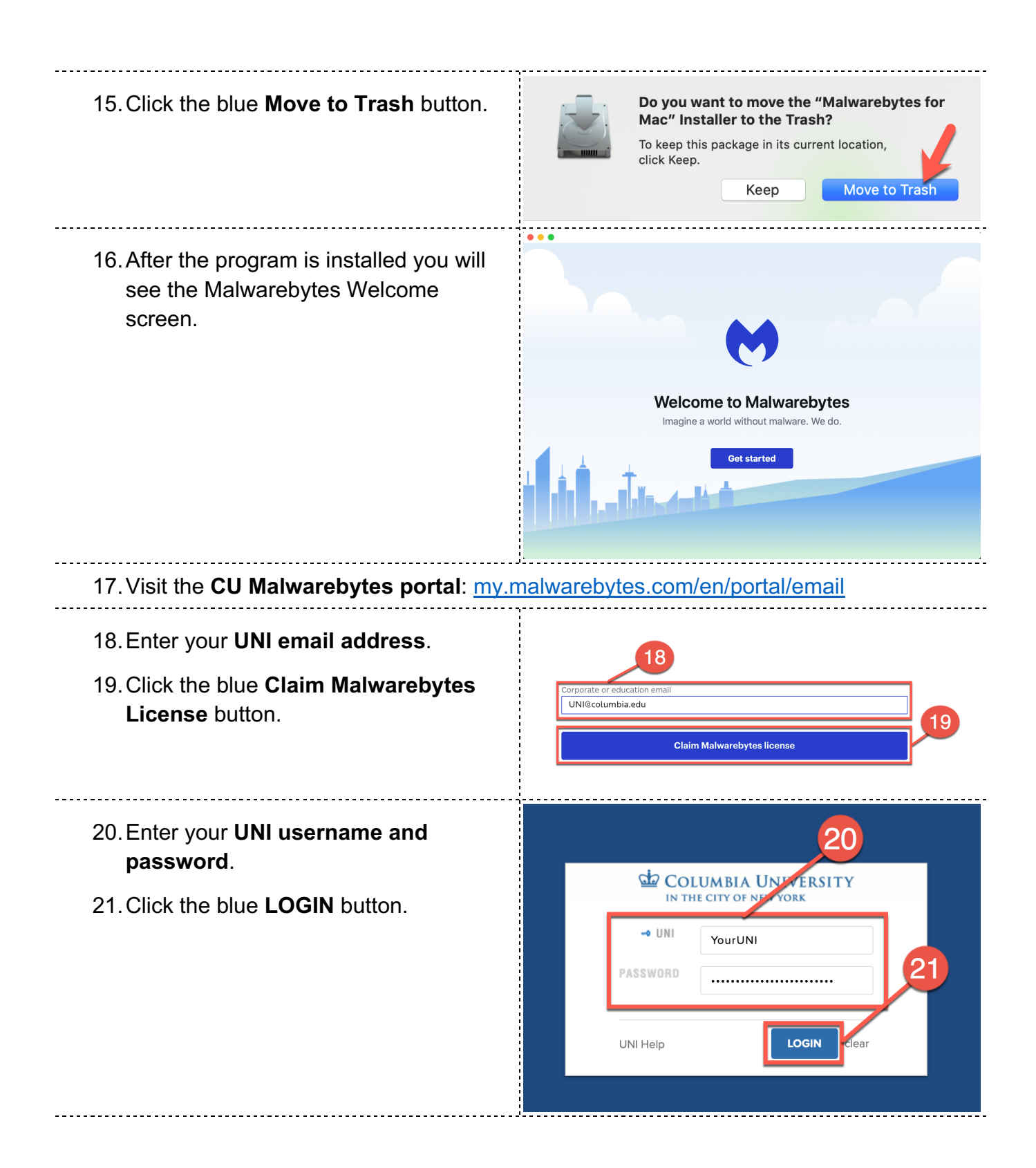

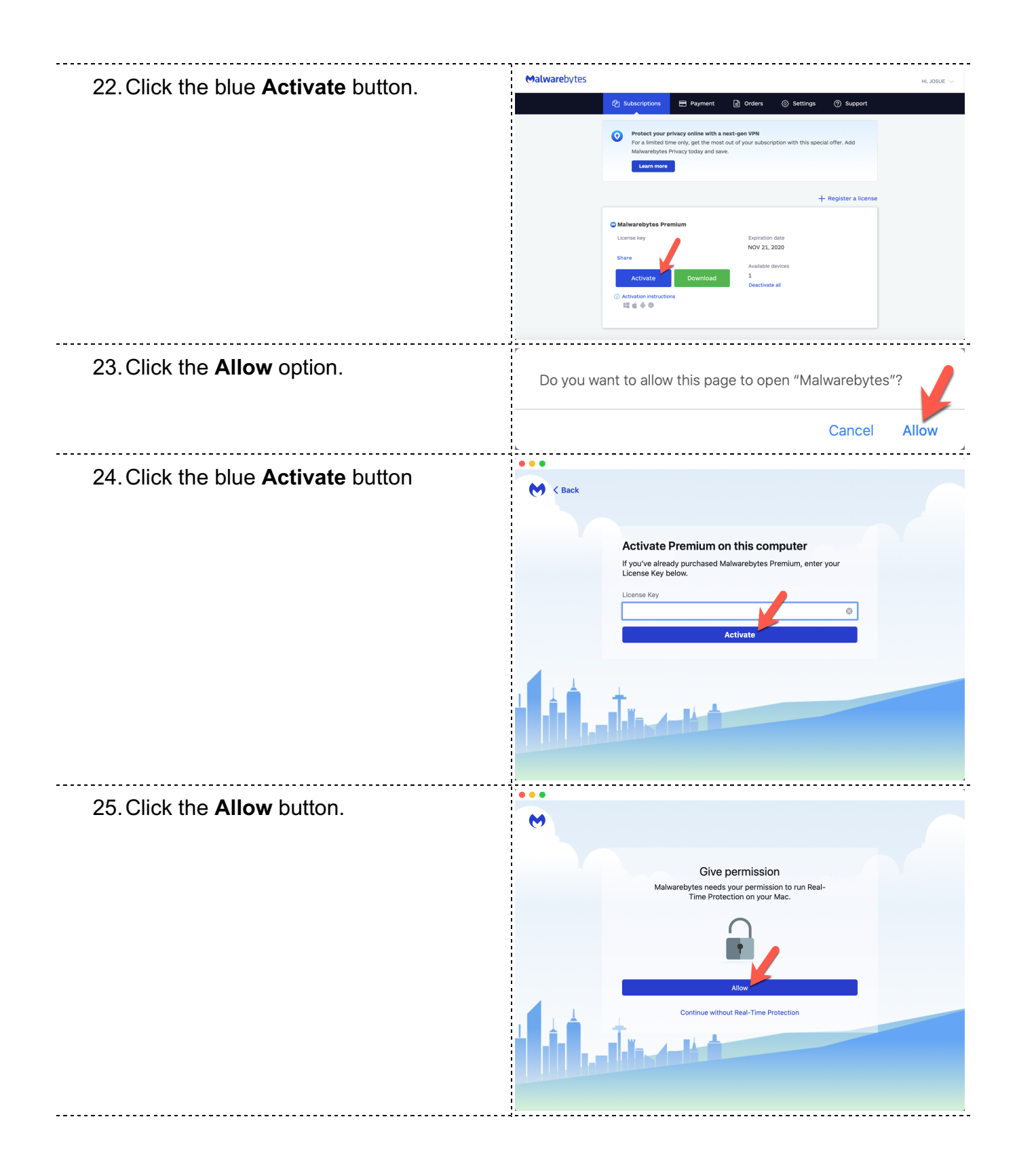

| 26. Click the <b>Open Security Preferences</b> button.                                                | System Extension Blocked         A program tried to load new system extension(s) signed by "Malwarebytes Corporation" which will be incompatible with a future version of macOS. If you want to enable these extensions, open ecurity & Privacy System Preferences.         Open Security Preferences       OK                     |
|----------------------------------------------------------------------------------------------------|----------------------------------------------------------------------------------------------------|
| 27. Click the <b>Lock</b> icon.                                                                       | Security & Privacy     Q[search       General     FileVault     Firewall     Privacy       A login password has been set for this user     Change Password       Require password 6 minutes 0 after sleep or screen saver begins       Show a message when the screen is locked     Set Lock Message       Disable automatic login |
|                                                                                                    | Allow apps downloaded from:<br>App Store<br>• App Store and identified developers<br>stem software from developer "Malwarebytes Corporation" was Allow                                                                                                    |
| <ul> <li>28. Enter your Mac's User Name and password.</li> <li>29. Click the Unlock Button</li> </ul> | Click the lock to make changes. (2)                                                                                                    |

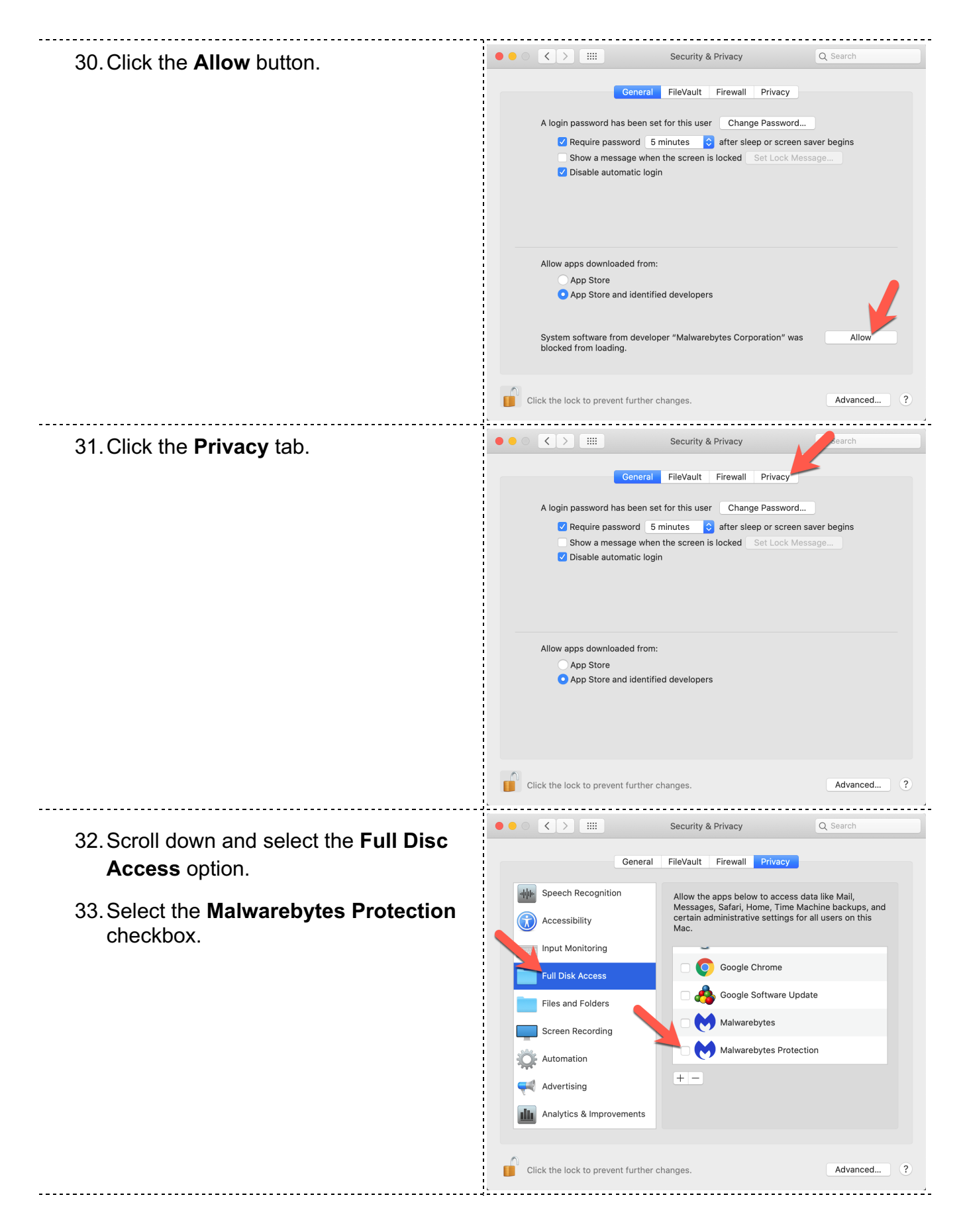

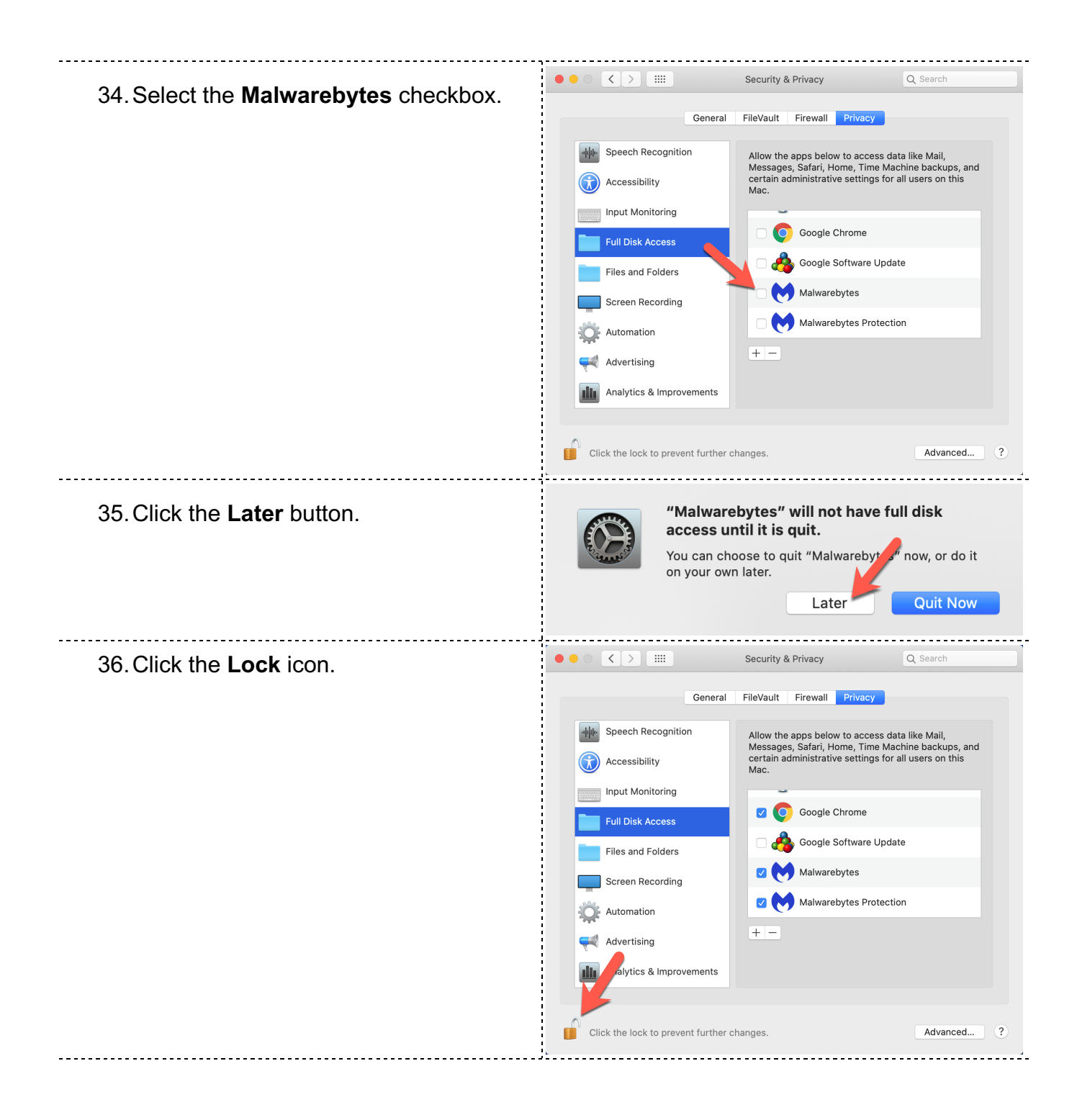

| 37. Click the red radio button to close the window  | Secu                                                                  | rrity & Privacy Q. Search                                                                                              |
|-----------------------------------------------------|-----------------------------------------------------------------------|----------------------------------------------------------------------------------------------------|
| window.                                             | General FileVa                                                        | ault Firewall Privacy<br>w the apps below to access data like Mail,<br>ssages, Safari, Home, Time Machine backups, and |
|                                                     | Input Monitoring                                                      | an administrative settings for all users on this                                                                       |
|                                                     | Files and Folders                                                     | Google Software Update  Malwarebytes Malwarebytes Protection                                                           |
|                                                     | Click the lock to make changes.                                       | Advanced ?                                                                                                    |
| 38. Click the <b>Turn on protection</b> button.     | ● ● ●<br>● Premium                                                    | My account 錄 ⑦                                                                                                    |
|                                                     | Hang on, there's<br>To boost your secu<br>Prot                        | a gap in your protection<br>ity, turn on even iteal-Time<br>tection layer                                              |
|                                                     | , data string the data                                                | an an an an an an an an an an an an an a                                                                               |
|                                                     | U Detection History                                                   | Scanner Real-Time Protection                                                                                           |
|                                                     | Items quarantined last scan 0 Scheduled a Total items in quarantine 0 | scans Today<br>9:00 AM Alware protection Off<br>App block On                                                           |
| 39. Click the red radio button to close the window. | Premium                                                               | My account 2 🕸 ⊘                                                                                                    |
|                                                     | Awesome! Your                                                         | computer is protected.                                                                                                 |
|                                                     | , ditte dite the literation                                           | and all and the                                                                                                    |
|                                                     | U<br>Detection History                                                | Scanner Real-Time Protection                                                                                           |
|                                                     | Items quarantined last scan 0 Scheduled                               | scans Today<br>9:00 AM Alware protection On<br>App block On                                                            |
|                                                     |                                                                       |                                                                                                    |

# Configuring and Connecting to CU VPN

Virtual Private Network (VPN) is a service that allows you to connect to the CU network via an encrypted tunnel. VPN essentially simulates you being in the building without physical being here.

### Setting up Duo MFA

Duo is a cloud-based tech company that provides access security solutions. Duo's Multifactor authentication (MFA) security system is what is currently being used in Columbia University. Duo MFA is required to access CU VPN services.

Together with your UNI account, Duo MFA uses independent secondary methods to doublecheck your identity during the login process. These secondary methods include push notifications sent to the Duo-Mobile smartphone app, an automated phone call to a mobile device or LAN line, and finally one-time use passcodes that can be generated before or during the login process.

For further information about Duo MFA, please visit the CUIT MFA Installation and Troubleshooting FAQ webpage: <u>cuit.columbia.edu/mfa/faq</u>

Please follow the steps below to setup Duo MFA on your mobile device.

1. Visit the **CU MFA Self-Service website**: <u>uniapp.cc.columbia.edu/acctmanage/mfaselfservice</u>

| <ol> <li>Type in your UNI username and<br/>password.</li> </ol> | 2                                                                                                    |
|-----------------------------------------------------------------|----------------------------------------------------------------------------------------------------|
| 3. Click the blue <b>LOGIN</b> button.                          | COLUMBIA UNIVERSITY<br>IN THE CITY OF NE YORK                                                                                                    |
| 4. Click the blue <b>Setup</b> button.                          | CU Home       Help         COLUMBIA UNIVERSITY<br>Information Technology       I Log out         impublic factor Authentication FAQ       I Log out         Multi-Factor Authentication FAQ       MFA (Duo) Self-Service management         Manage Your Enrollment       DUO MFA SETUP:         Click the SETUP       Click the SETUP         SETUP       SETUP |

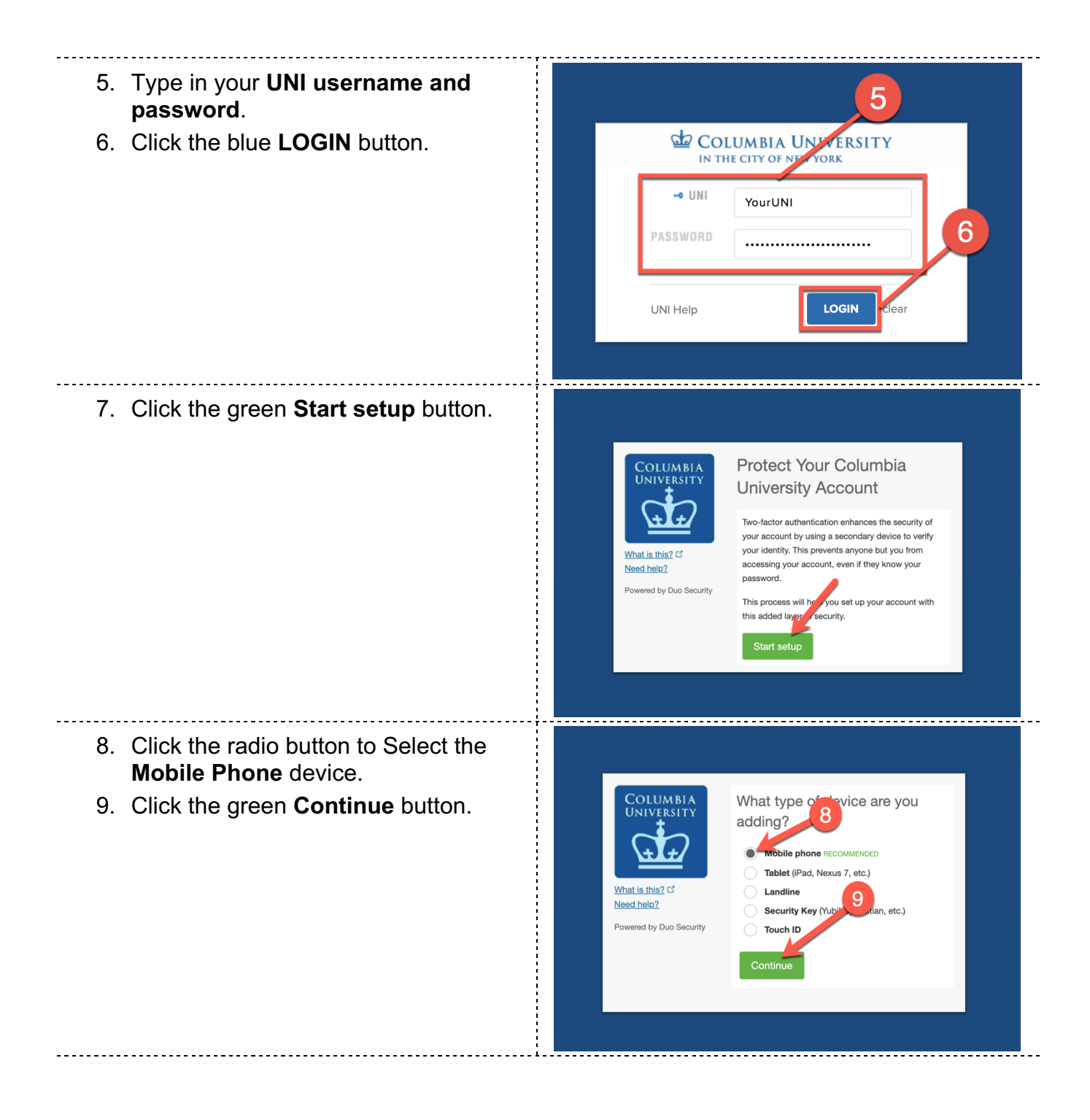

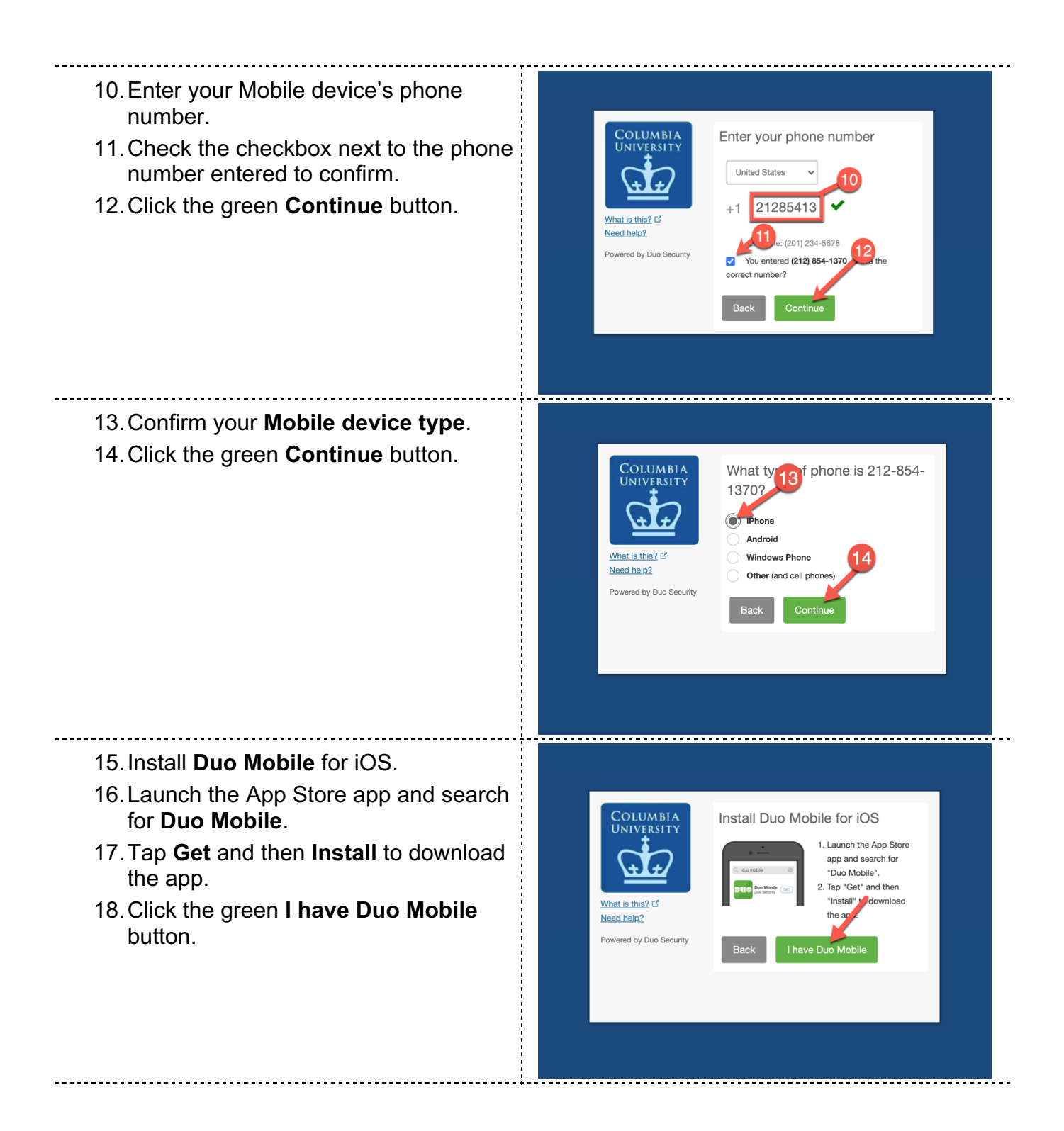

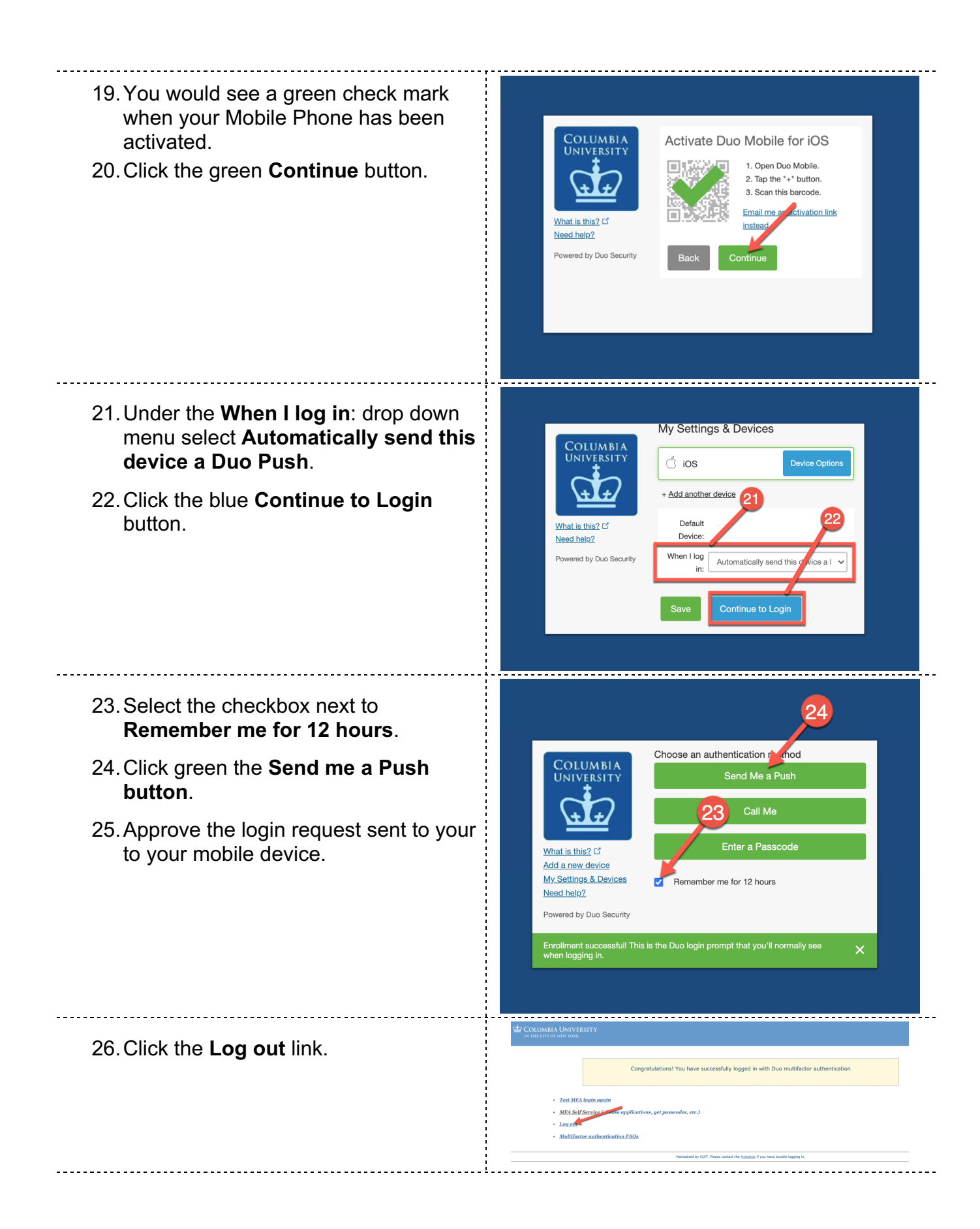

# Installing the Cisco AnyConnect Client and Connecting to CU VPN

Please follow the steps below to install and connect to CU VPN from your Mac.

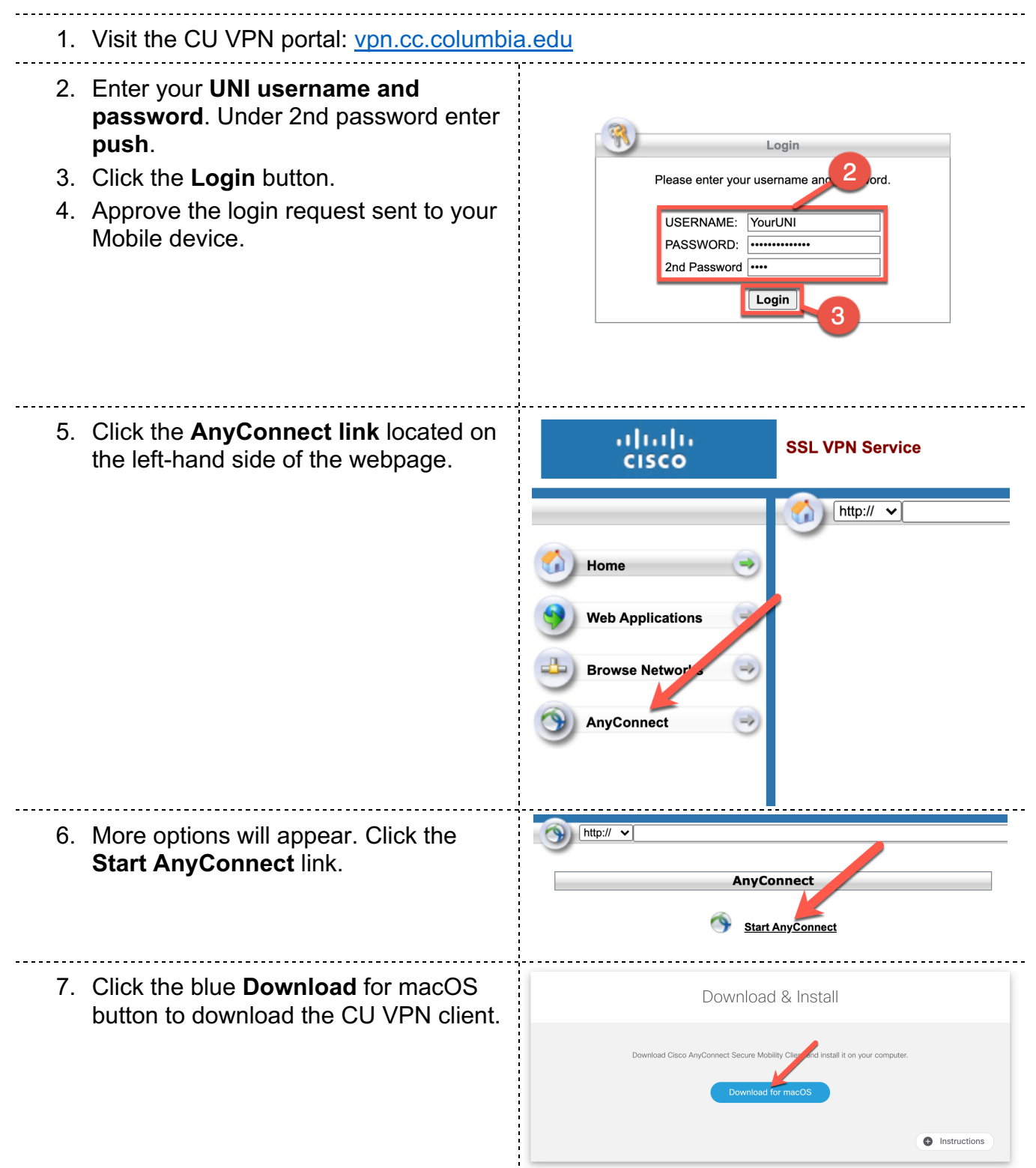

| <ol> <li>8. Located the downloaded file (usually in<br/>the downloads folder).</li> <li>9. Double-click to open the file.</li> </ol> | Image: State of the state of the state |  |
|----------------------------------------------------------------------------------------------------|----------------------------------------------------------------------------------------------------|--|
| 10. Double-click the installation file.                                                                                              | AnyConnect VPN 4.8.00175                                                                                                    |  |
| 11. Click the <b>Continue</b> button.                                                                                                | <ul> <li>Install AnyConnect Secure Mobility Client</li> <li>Introduction         <ul> <li>License</li> <li>Destination Select</li> <li>Installation</li> <li>Summary</li> </ul> </li> <li>Go Back Continue</li> </ul>                                                                                                    |  |
| 12. Click the <b>Continue</b> button.                                                                                                | Install AnyConnect Secure Mobility Client Install AnyConnect Secure Mobility Client Software License Agreement Software License Agreement for AnyConnect® Secure Mobility Client v4.x and other VPN-related Software Installation Spect Installation Type Installation Type Summary Installation to the limitation set for the EULA and the business entity you represent and Clicos Colectively, the 'Agreement' (SEULA') contains additional terms and conditions for the Software Product licensed under the Ful Vare Lucense Agreement (EULA') contains additional terms and conditions for the Software Product licensed under the Secure Auto and the business entity you represent) and Clicos Colectively, the 'Agreement'. Capitalized terms used in this SEULA but not determine (TEULA') contains additional terms and conditions of this SEULA and the Secure Auto and the business entity you represent) and Clicos Colectively, the 'Agreement'. Capitalized terms and conditions of this SEULA but not determine (TEULA') the terms and conditions of this SEULA will use proceeding. In addition to the limitations set forth in the ULA on your access and use of the SEULA will use proceeding. In addition to the Initiations or the Software Constituter Software, You Do Not Agreement'. Capitalized terms and conditions of the SEULA will use proceeding. In addition to the Initiation set forth in the ULA on your access and use of the SEULA will use proceeding. In addition to the Initiation's etf forth in the CUCA on your access and use of the Additional terms and conditions of the SEULA will use proceeding. In addition to the Initiation's etf forth in the SULA on your access and use of the Additional terms and conditions of the SEULA will use proceeding. In addition to the Initiation's etf forth in the SULA on your access and use of the Additional terms and conditions of the SEULA will use proceeding. In addition to the Initiation set forth in the SUL                                                                              |  |

| 13. Click the <b>Agree</b> button.                                                                               | To continue installing the software you must agree to the terms of the software license agreement.                                                                                                 |  |
|----------------------------------------------------------------------------------------------------|----------------------------------------------------------------------------------------------------|--|
|                                                                                                    | the Installer.                                                                                                    |  |
|                                                                                                    | Read License Disagree Agree                                                                                                    |  |
| 14. Click the <b>Install</b> button.                                                                             | <ul> <li>Install AnyConnect Secure Mobility Client</li> <li>Introduction</li> <li>License</li> <li>Destination Select</li> <li>Installation Type</li> <li>Installation</li> <li>Summary</li> </ul> |  |
|                                                                                                    | CISCO<br>Go Back Install                                                                                                    |  |
| <ul> <li>15. Enter your Mac's User Name and password.</li> <li>16. Click the Install Software button.</li> </ul> | Installer is trying to install new software.<br>Enter your password to allow this.<br>User Name:<br>Password:<br>Cancel Install Software                                                           |  |
| 17.A window appears mentioning that the<br>Cisco extension is being blocked by<br>macOS.                         | <image/> <image/> <image/> <section-header><section-header><section-header><section-header></section-header></section-header></section-header></section-header>                                    |  |

| 18. Click the <b>Open Security Preferences</b> button.                                                      | System Extension Blocked         A program tried to load new system extension(s)         signed by "Cisco" which will be incompatible with a future version of macOS. If you want to enable these extensions, open Security & Privacy System Preferences.         Open Security Preferences       OK                                                                                                    |
|----------------------------------------------------------------------------------------------------|----------------------------------------------------------------------------------------------------|
| 19. Click the <b>lock</b> icon.                                                                             | Ceneral FileVault Firewall Privacy     General FileVault Firewall Privacy     A login password has been set for this user Change Password     Require password 5 minutes C after sleep or screen saver begins     Show a message when the screen is locked Set Lock Message     Disable automatic login                                                                                                    |
|                                                                                                    | Allow apps downloaded from:         App Store         App Store and identified developers         System staware from developer "Cisco" was blocked from loading.         Allow         Click the lock to make changes.                                                                                                    |
| <ul> <li>20. Enter your Mac's User Name and password.</li> <li>21. Click the blue Unlock button.</li> </ul> | System Preferences is trying to unlock Security & Privacy preferences.<br>Enter your password to allow this.<br>User Name:<br>Password:<br>Cancel Unlock                                                                                                    |
| 22. Click the <b>Allow</b> button.                                                                          | Security & Privacy       Q. Search         General       FileVault       Firewall       Privacy         A login password has been set for this user       Change Password          Require password 5 minutes       © after sleep or screen saver begins       Show a message when the screen is locked       Set Lock Message         Disable automatic login       O bisable automatic login       Set Lock Message       Item to be a screen is locked |
|                                                                                                    | Allow apps downloaded from:<br>App Store<br>App Store and identified developers<br>System software from developer "Cisco" was blocked from loading.<br>Allow<br>Allow<br>Allow<br>Allow<br>Allow<br>Allow                                                                                                    |

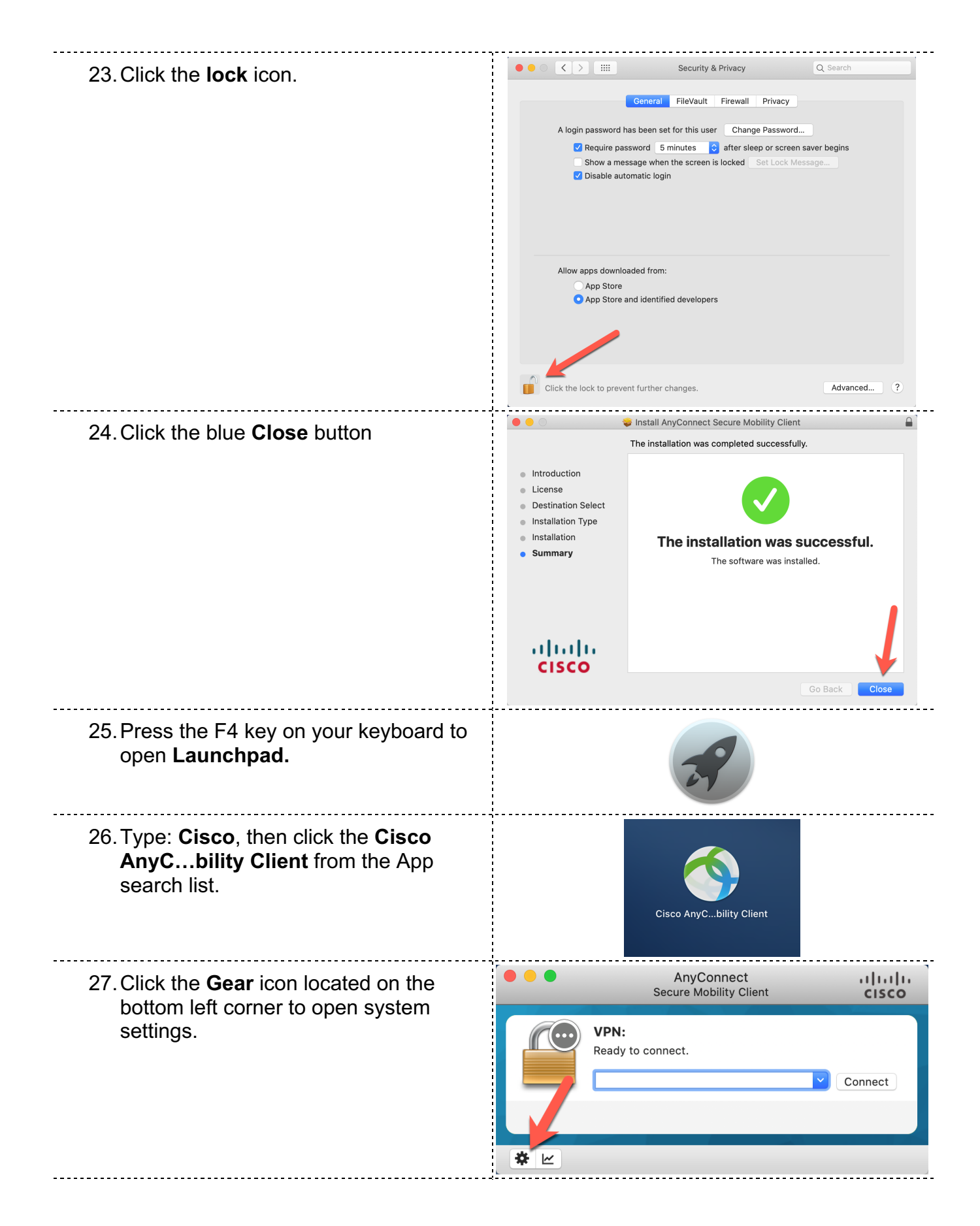

| <ul> <li>28. Deselect the Minimize Anyconnect<br/>on VPN connect checkbox.</li> <li>29. Click the red radio button to close the<br/>dialog window.</li> </ul>                                                                     | Preferences - VPN VPN VPN Minimize AnyConnect is started Minimize AnyConnect on VPN connect Allow local (LAN) access when using VPN (if configured) Disable Captive Portal Detection Block connections to untrusted servers                                                                                                    |
|----------------------------------------------------------------------------------------------------|----------------------------------------------------------------------------------------------------|
| 30.Enter<br>vpn.cc.columbia.edu                                                                                                    | AnyConnect                                                                                                    |
| in the drop down menu.<br>31.Click the gray <b>Connect</b> button                                                                                                    | Connect                                                                                                    |
| <ul> <li>32. Enter your UNI username and password. Under second password enter Push.</li> <li>33. Click the OK button.</li> <li>34. Approve the login request sent to your mobile device to establish a VPN connection</li> </ul> | Cisco AnyConnect   vpn.cc.columbia.edu  Please enter your username and password.  Username: YourUNI Password: Second Password: Second Password: Duo multifactor authentication (MFA) is now required for CU VPN. For users without an active Duo account, please have Duo MFF configured for your UNI per the instructions found at https:// wit.columbia.edu/mfe.and then follow the instructions for dat https:// wit.columbia.edu/mfe.and then follow the instructions for dat https:// Cancel OK |
| 35. Click the gray <b>Disconnect</b> button.                                                                                                    | AnyConnect<br>Secure Mobility Client                                                                                                    |

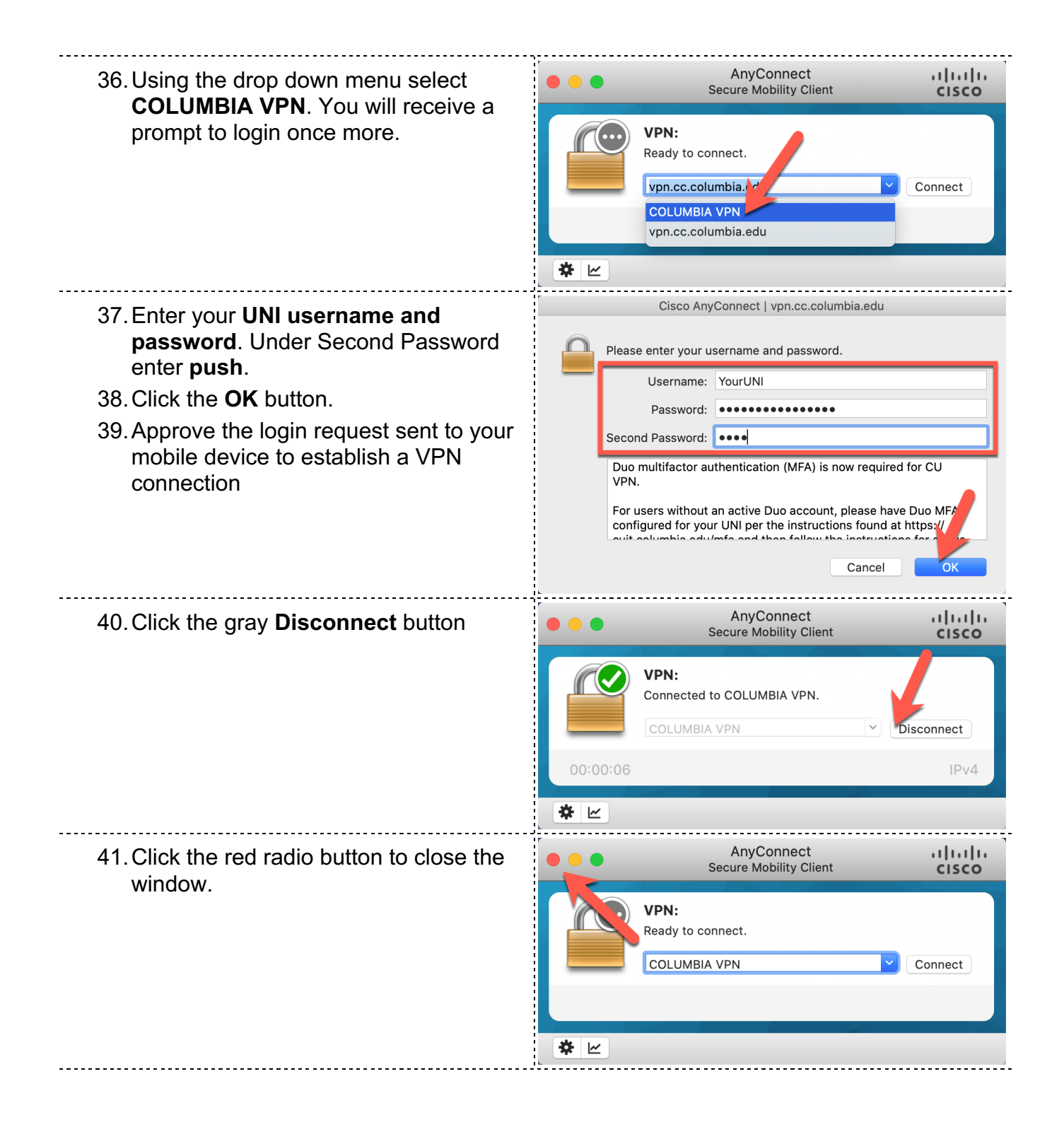

# **Connecting to Shared Resources**

### **Connecting to network drives**

Network drives are storage devices connected to a network. The same way that a flash drive connects to your computer-the network drives are connected to the Law school network. The network drives are only accessible within the Law school network or security purposes.

### G Drive:

The G drive is the name for shared storage on Law school network. We collaborate with others through the G drive. Please follow the steps to connect the G drive to your mac.

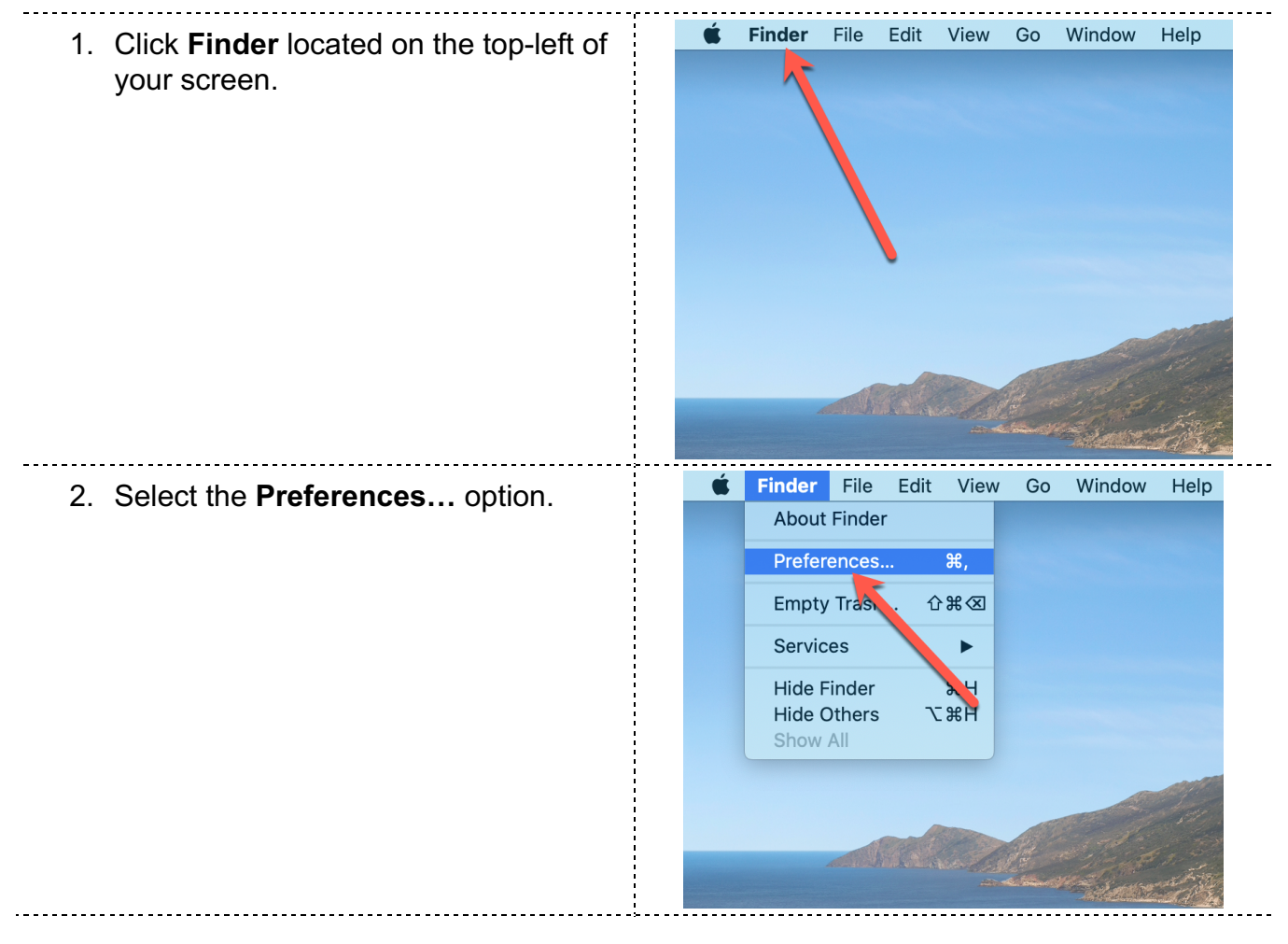

|                                                    | Einder Droferengen                                                                                                    |
|----------------------------------------------------|----------------------------------------------------------------------------------------------------|
| <ol><li>Select the Connected servers</li></ol>     |                                                                                                    |
| checkbox.                                          |                                                                                                    |
|                                                    | General Tags Sidebar Advanced                                                                                                    |
|                                                    | Chou those items on the dealtter.                                                                                                    |
|                                                    | Show these items on the desktop:                                                                                                    |
|                                                    |                                                                                                    |
|                                                    | V Dys. DVDs. and iPods                                                                                                    |
|                                                    | Connected servers                                                                                                    |
|                                                    |                                                                                                    |
|                                                    | New Finder windows show:                                                                                                    |
|                                                    | a Recents                                                                                                    |
|                                                    | 2 Open folders in tabs instead of new windows                                                                                                    |
|                                                    |                                                                                                    |
| A Select the red radio button to close the         | Finder Preferences                                                                                                    |
| 4. Select the red radio battom to close the        |                                                                                                    |
| window.                                            | General Tags Sidebar Advanced                                                                                                    |
|                                                    | ocheral ago blacbar Advanced                                                                                                    |
|                                                    | Show thes items on the desktop:                                                                                                    |
|                                                    | Hard disks                                                                                                    |
|                                                    | 🗹 External disks                                                                                                    |
|                                                    | CDs, DVDs, and iPods                                                                                                    |
|                                                    | Connected servers                                                                                                    |
|                                                    | New Finder windows show:                                                                                                    |
|                                                    | ☐ Recents<                                                                                                    |
|                                                    |                                                                                                    |
|                                                    | Open folders in tabs instead of new windows                                                                                                    |
|                                                    | É Finder File Edit View Go Window Help                                                                                                    |
| 5. Click <b>Go</b> located on the top-left of your |                                                                                                    |
| screen.                                            |                                                                                                    |
|                                                    |                                                                                                    |
|                                                    |                                                                                                    |
|                                                    |                                                                                                    |
|                                                    |                                                                                                    |
|                                                    |                                                                                                    |
|                                                    |                                                                                                    |
|                                                    |                                                                                                    |
|                                                    |                                                                                                    |
|                                                    |                                                                                                    |
|                                                    | and and the second state of the second                                                                                                    |
|                                                    | - A Street of the Street of the Street of the Street of The Street of Th |
|                                                    |                                                                                                    |

| 6. Click Connect to Server                                                                                                    | Finder File Edit View Go Window Help Back %8[ Forward %8] Enclosing Folder %1 Recents ①%F Documents ①%C Downloads ℃%L Home ①%H Computer ①%C M AirDrop ①%R M Network ①%K AirDrop ①%R M Network ①%K Applications ①%A Utilities ①%U Recent Folders Go to Ider ①%G Connect to Server %%K |
|----------------------------------------------------------------------------------------------------|----------------------------------------------------------------------------------------------------|
| 7. Enter<br>smb://lawsrv3.law.columbia.edu/Group<br>s                                                                                   | Connect to Server                                                                                                    |
| <ol> <li>8. Click the + icon to add the server<br/>name to your favorites.</li> <li>9. Click the blue <b>Connect</b> button.</li> </ol> | Connect to Server                                                                                                    |
| 10.Under <b>Name</b> : enter:<br>adcu\YourUNI<br>Under <b>Password:</b> enter:<br>YourUNI password                                      | Enter your name and password for the server<br>"lawsrv4.law.columbia.edu".<br>Connect As: Guest<br>Registered User<br>Name: acdu\YourUNI<br>Password: ••••••••<br>Remember this password in my keychain<br>Cancel Connect                                                            |

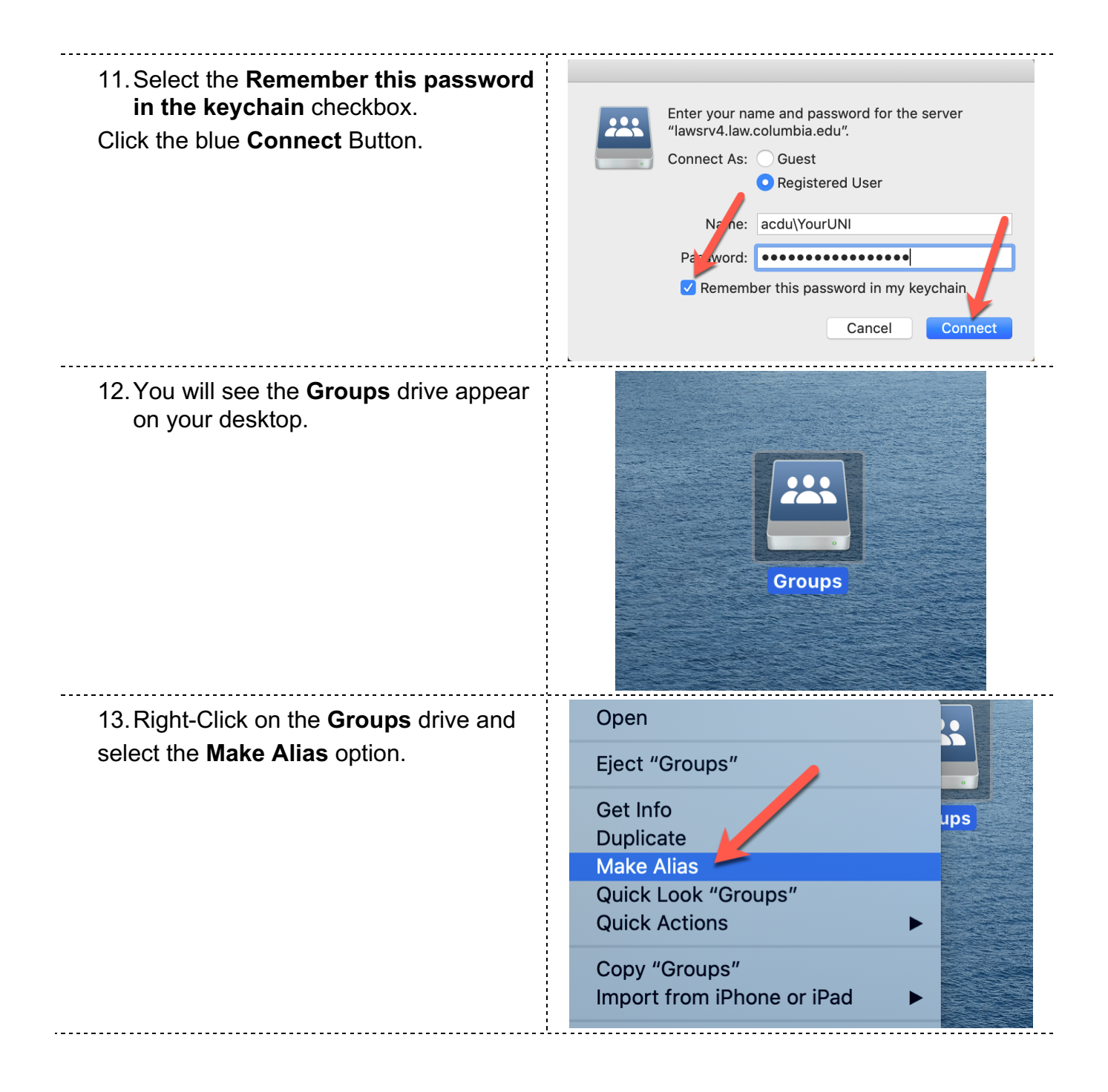

| 14. An Alias of the drive will appear. Right-<br>click the drive.                | Groups alias                                                                                                    |
|----------------------------------------------------------------------------------|----------------------------------------------------------------------------------------------------|
| 15. Select the <b>Rename</b> option.                                             | Open<br>Show Original<br>Move to Trash<br>Get Info<br>Rename<br>Compress "Groups alias"<br>Duplicate<br>Make Alias<br>Quick Look "Groups alias"<br>Share<br>Quick Actions |
| 16.Rename the drive to <b>G Drive</b> and press the return key on your keyboard. | G Drive                                                                                                    |

### H Drive:

The H drive is your personal space on the network. Only you have access to this network drive.

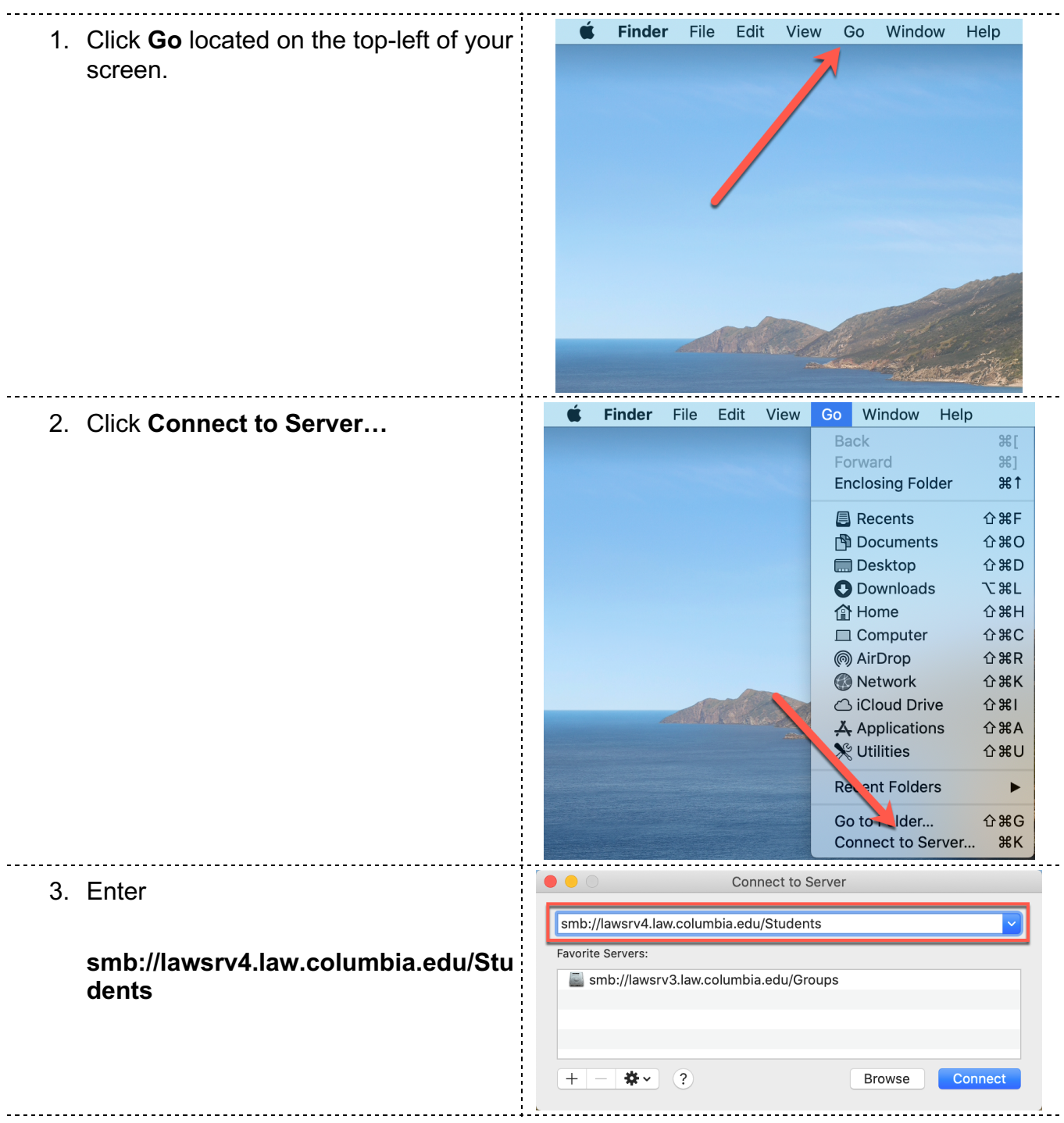

| <ol> <li>Click the + icon to add the server<br/>name to your favorites.</li> <li>Click the blue <b>Connect</b> button.</li> </ol> | Connect to Server                                                                                                    |
|----------------------------------------------------------------------------------------------------|----------------------------------------------------------------------------------------------------|
| 6. Under <b>Name</b> : Enter:<br>adcu\YourUNI                                                                                     | Enter your name and password for the server<br>"lawsrv4.law.columbia.edu".<br>Connect As: Ouest<br>Registered User                                                                                                    |
| <ol> <li>Under <b>Password:</b> Enter:<br/>YourUNI password</li> </ol>                                                            | Name:       acdu\YourUNI         Password:       ••••••••         Remember this password in my keychain         Cancel       Connect                                                                                      |
| <ol> <li>8. Select the Remember this password<br/>in the keychain checkbox.</li> <li>9. Click the blue Connect Button.</li> </ol> | Enter your name and password for the server<br>"lawsrv4.law.columbia.edu".<br>Connect As: Guest<br>Registered User<br>Name: acdu\YourUNI<br>Parword: •••••••••<br>Remember this password in my keychain<br>Cancel Connect |
| 10. You will see the <b>Students</b> drive appear on your desktop.                                                                | Example       Students                                                                                                    |

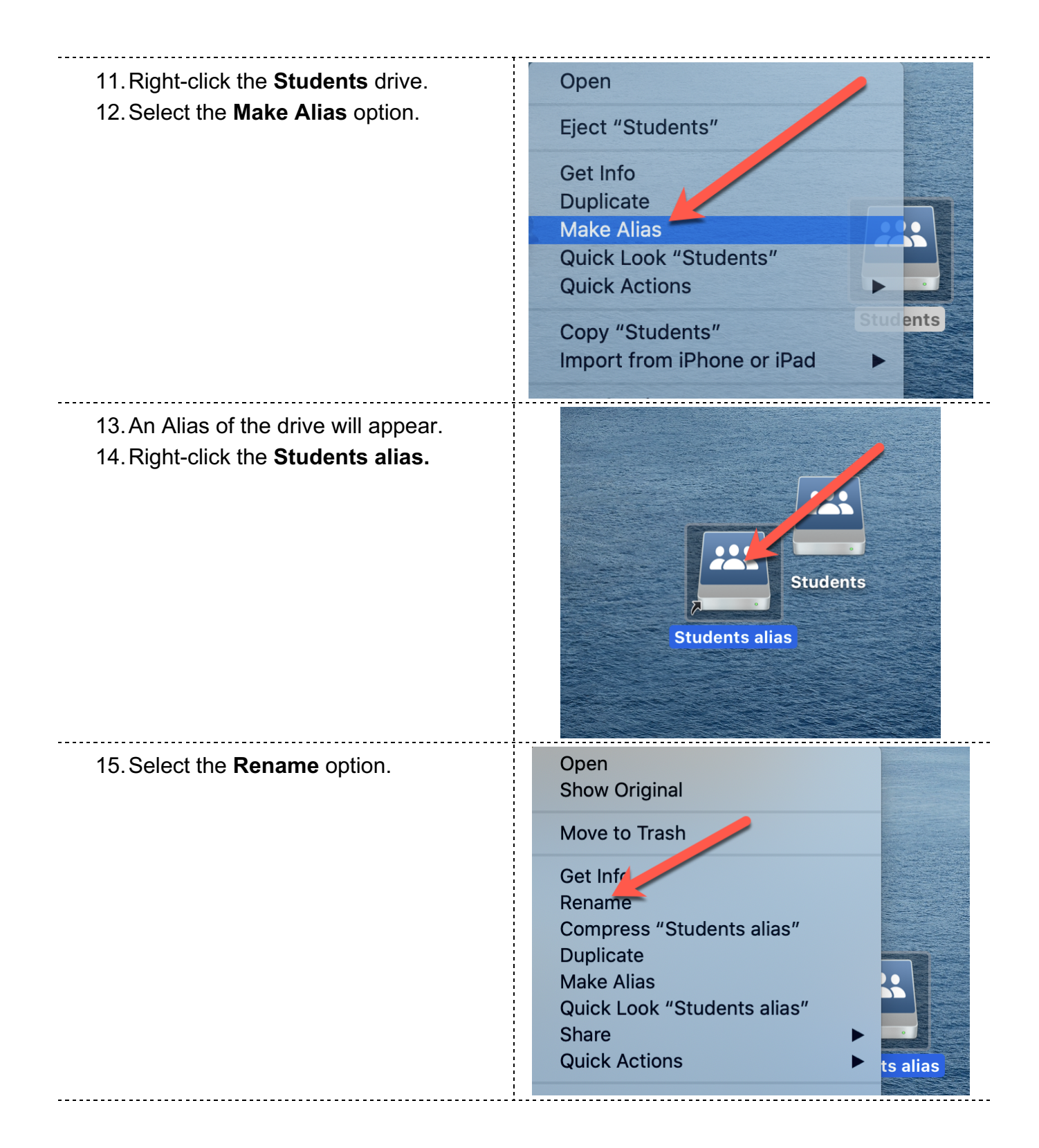

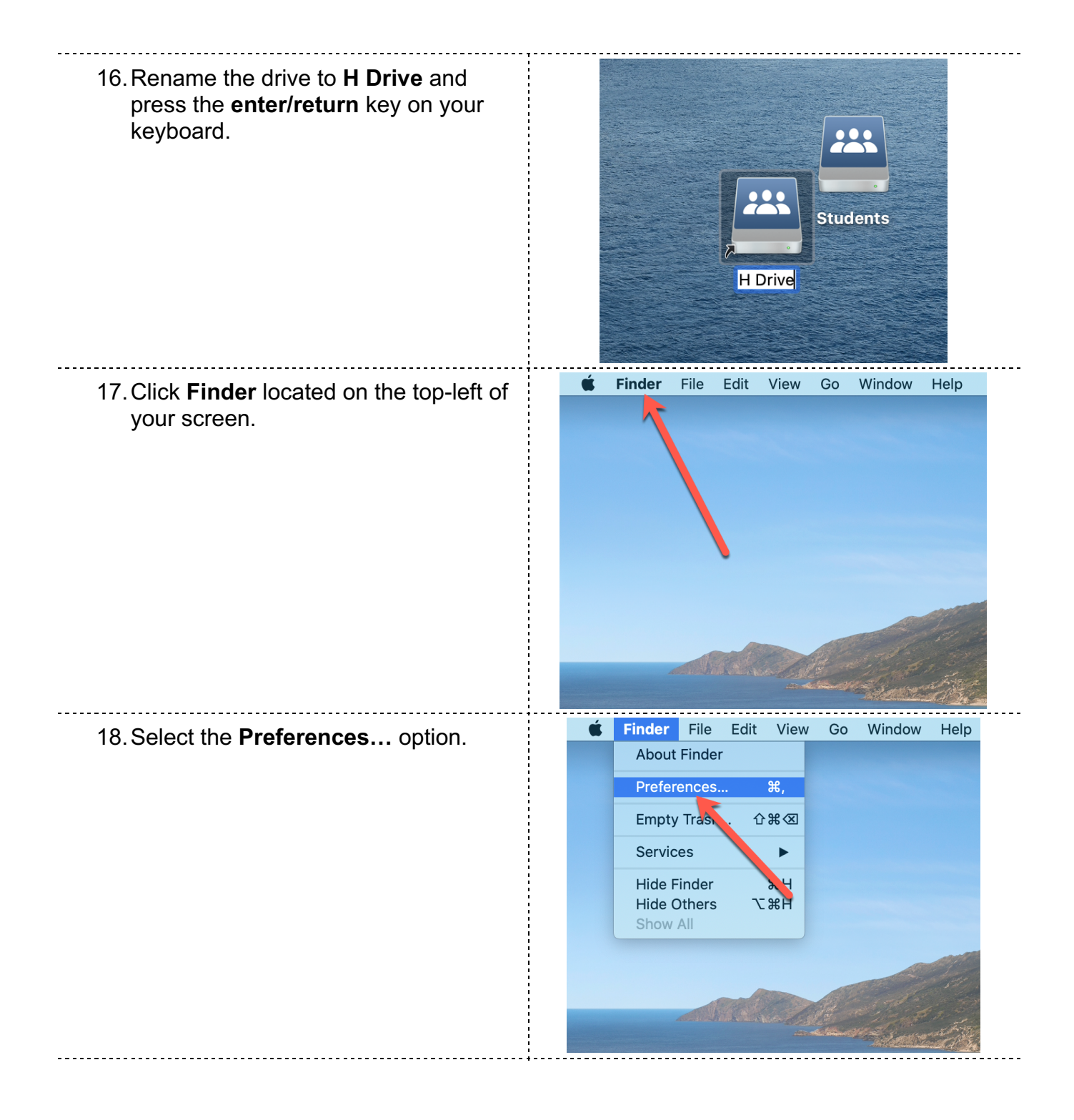

| 19. Deselect the <b>Connected servers</b>            | Finder Preferences                                                                                                    |
|------------------------------------------------------|----------------------------------------------------------------------------------------------------|
| checkbox                                             |                                                                                                    |
| Checkbox.                                            | General Tags Sidebar Advanced                                                                                                    |
|                                                      |                                                                                                    |
|                                                      | Show these items on the desktop:                                                                                                    |
|                                                      | Hard di Ks                                                                                                    |
|                                                      | Z External disks                                                                                                    |
|                                                      | 🗸 🔽 s, DVDs, and iPods                                                                                                    |
|                                                      | Connected servers                                                                                                    |
|                                                      |                                                                                                    |
|                                                      | New Finder windows show:                                                                                                    |
|                                                      | a Recents                                                                                                    |
|                                                      | Open folders in table instead of new windows                                                                                                    |
|                                                      |                                                                                                    |
|                                                      |                                                                                                    |
|                                                      | Einder Preferences                                                                                                    |
| 20. Select the red radio button to close the         | Finder Preferences                                                                                                    |
| 20. Select the red radio button to close the window. | Finder Preferences                                                                                                    |
| 20. Select the red radio button to close the window. | Finder Preferences                                                                                                    |
| 20. Select the red radio button to close the window. | Finder Preferences                                                                                                    |
| 20. Select the red radio button to close the window. | Finder Preferences<br>General Tags Sidebar Advanced<br>Show these items on the desktop:                                                                                                    |
| 20. Select the red radio button to close the window. | Finder Preferences<br>General Tags Sidebar Advanced<br>Show thes items on the desktop:<br>Hard disks                                                                                                    |
| 20. Select the red radio button to close the window. | Finder Preferences<br>General Tags Sidebar Advanced<br>Show thes items on the desktop:<br>V Hard disks<br>External disks<br>CDs DVDs and iPods                                                                                                    |
| 20. Select the red radio button to close the window. | Finder Preferences<br>General Tags Sidebar Advanced<br>Show thes items on the desktop:<br>V Hard disks<br>External disks<br>CDs, DVDs, and iPods<br>Connected servers                                                                                     |
| 20. Select the red radio button to close the window. | Finder Preferences<br>General Tags Sidebar Advanced<br>Show thes items on the desktop:<br>V Hard disks<br>External disks<br>CDs, DVDs, and iPods<br>Connected servers                                                                                     |
| 20. Select the red radio button to close the window. | Finder Preferences<br>General Tags Sidebar Advanced<br>Show thes items on the desktop:<br>V Hard disks<br>External disks<br>CDs, DVDs, and iPods<br>Connected servers<br>New Finder windows show:                                                         |
| 20. Select the red radio button to close the window. | Finder Preferences<br>General Tags Sidebar Advanced<br>Show thes items on the desktop:<br>Hard disks<br>External disks<br>CDs, DVDs, and iPods<br>Connected servers<br>New Finder windows show:<br>Recents                                                |
| 20. Select the red radio button to close the window. | Finder Preferences<br>General Tags Sidebar Advanced<br>Show thes items on the desktop:<br>V Hard disks<br>External disks<br>CDs, DVDs, and iPods<br>Connected servers<br>New Finder windows show:<br>Recents                                              |
| 20. Select the red radio button to close the window. | Finder Preferences<br>General Tags Sidebar Advanced<br>Show thes items on the desktop:<br>Hard disks<br>External disks<br>CDs, DVDs, and iPods<br>Connected servers<br>New Finder windows show:<br>Recents<br>Open folders in tabs instead of new windows |

### **Printing Quota and Print Release Stations**

There are two very important things to know before printing documents to the networked printers in the Law School student labs. This applies when printing from the labs, or, your computer.

- You have a Printing Quota:
  - a. You can print a total of 4000 pages for the entire academic year
  - b. If your quota runs out, you must purchase additional pages, at 5 cents a page for black and white pages and 20 cents per page for color from the Circulation Desk, at the entrance to the Library, on the 3<sup>rd</sup> floor.
  - c. **Your pages are available until July 31**<sup>st</sup> following the end of the Academic Year.
  - d. Unused pages DO NOT roll-over to the following year. If you have 100 pages left on July 31<sup>st</sup>, you will only receive the normal 4000 pages for the next Academic Year, beginning August 1<sup>st</sup>.
  - e. **If your job does not print properly**, for whatever reason (low toner reading, poor quality, paper jams, faded ink, etc.), let the Lab Consultant (LC) in the 2<sup>nd</sup> floor computer lab know of the problem, immediately. We will reimburse you the total amount of pages you have lost. You must bring the problem to our attention the same day, ideally, at the same time the problem occurs. We cannot reimburse you for lost pages after the fact.

#### • To print, you must use the Print Release Station(s)

When you send a job to print from either your Mac, or, from the student lab computers you will need to release the print job to the network printer before it will print out of the printer. To release the job:

- 1. Walk up to the Release Station
  - a. One is located to the right of the large printers in the 2<sup>nd</sup> floor student lab
  - b. The other is the first computer, to the right of the printers in the 3<sup>rd</sup> floor student lab.
- 2. A list of UNIs will appear find Your UNI in the list and double-click on it.
- 3. Enter Your UNI password.
- 4. A list of jobs you have sent to print will appear.
  - a. Double-click on your print job(s) and select the printer that you want to print to.
  - b. Your print job(s) should start printing from the printer you selected.

### **Configuring Network Printers**

Content

#### Download and Install HP software:

The HP software will allow for more print options and features when printing large documents with dense graphics.

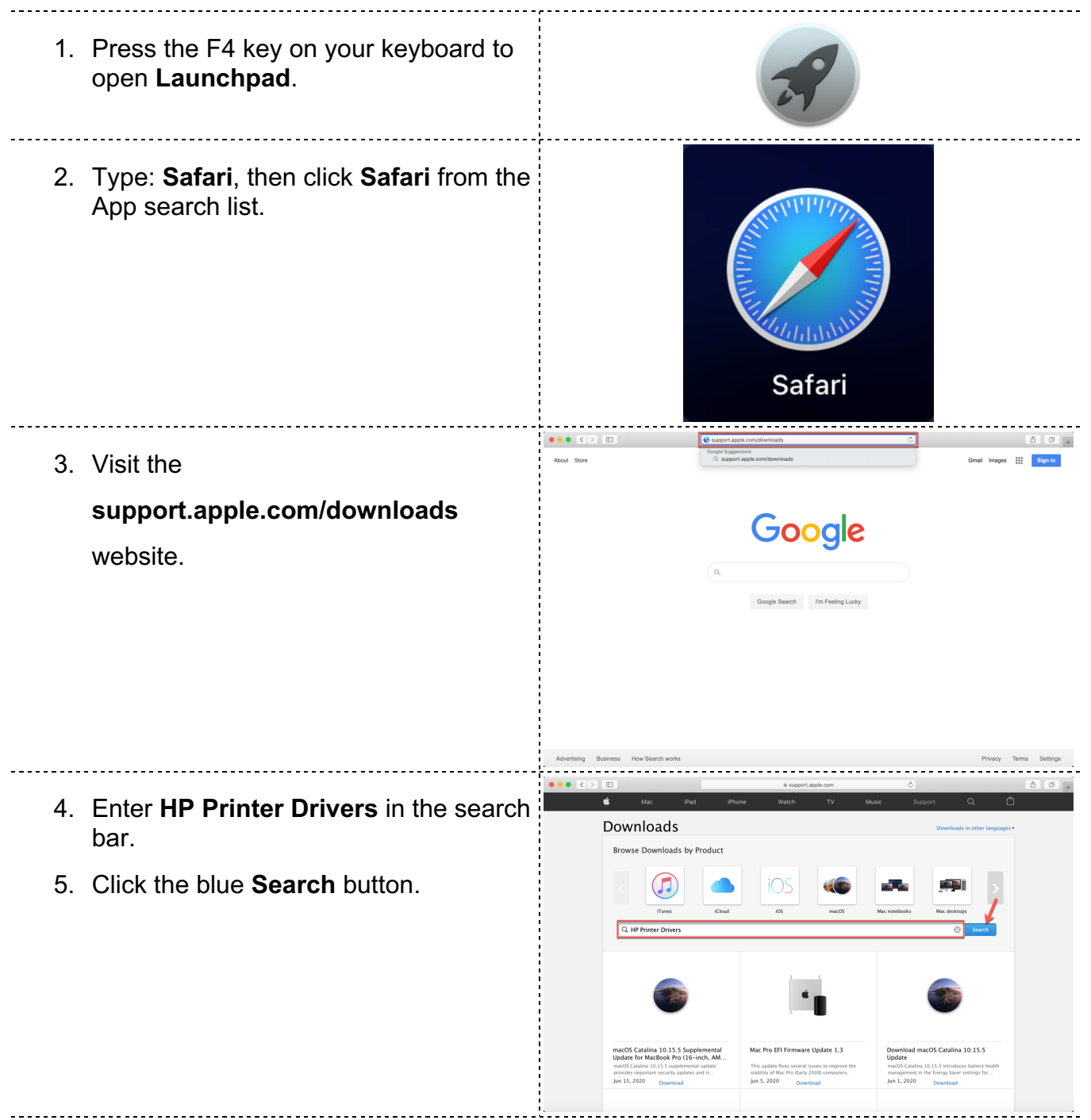

| <ol> <li>Double click the HP Printer Drivers<br/>v5.1 for OS X from the search list.</li> </ol> | Image: Contract of the Printer Divers v3.1 for 05 X                                                                                                    |
|-------------------------------------------------------------------------------------------------|----------------------------------------------------------------------------------------------------|
| 7. Click the blue <b>Download</b> button.                                                       | Importangence         Importangence         Importangence <td< th=""></td<> |
| 8. Click the <b>Allow</b> option.                                                               | Do you want to allow downloads on<br>"support.apple.com"?<br>You can change which websites can download files in<br>Websites Preferences.<br>Cancel Allow                                                                                                    |
| 9. Click the <b>Finder</b> icon located on the bottom left side of the screen.                  | Finder                                                                                                    |

| <ul> <li>10. Click the <b>Downloads</b> option.</li> <li>11. Double-click the <b>HewlettPackardPrinterDrivers.dmg</b> file.</li> <li>12. Double-click the <b>HewlettPackardPrinterDrivers</b> pkg</li> </ul> | Favorites     Image: Constraint of the second second | Image: Conversional state     Image: Conversional state     ReveletPackardPrinter Drivers dmg     1 tem, 210.11 GB available                                                                                                    |
|----------------------------------------------------------------------------------------------------|----------------------------------------------------------------------------------------------------|----------------------------------------------------------------------------------------------------|
| file.                                                                                                    | HewlettPacka<br>interDrivers.                                                                                                    | iraPr<br>pkg                                                                                                    |
| 13. Click the <b>Continue</b> button.                                                                                                    | <ul> <li>Introduction</li> <li>License</li> <li>Destination Select</li> <li>Installation Type</li> <li>Installation</li> <li>Summary</li> </ul>                                                                                                    | Install Hewlett-Packard Printer Software          Welcome to the Hewlett-Packard Printer Software Installer         This update installs the latest software for your Hewlett-Packard printer or scanner.         For more information about printing and scanning software, see <a href="http://support.apple.com/kb/HT3669">http://support.apple.com/kb/HT3669</a> |
|                                                                                                    |                                                                                                    |                                                                                                    |

| · · • • • •                                                                                                    | 💝 Install Hewlett-Packard Printer Software                                                                                                    |  |  |  |  |  |
|----------------------------------------------------------------------------------------------------|----------------------------------------------------------------------------------------------------|--|--|--|--|--|
| Software License Agreement                                                                                                    |                                                                                                    |  |  |  |  |  |
| Introduction                                                                                                    | English                                                                                                    |  |  |  |  |  |
| • License                                                                                                    | ENGLISH                                                                                                    |  |  |  |  |  |
| <ul><li>Destination Select</li><li>Installation Type</li></ul>                                                                                  | APPLE INC.<br>SOFTWARE LICENSE AGREEMENT FOR macOS High Sierra<br>For use on Apple-branded Systems                                                                                                    |  |  |  |  |  |
| <ul> <li>Installation</li> <li>Summary</li> </ul>                                                                                               | PLEASE READ THIS SOFTWARE LICENSE AGREEMENT ("LICENSE") CAREFULLY<br>BEFORE USING THE APPLE SOFTWARE, BY USING THE APPLE SOFTWARE,<br>YOU ARE AGREEITO THE TERMS OF THIS LICENSE. DY OT INSTALL AND/OR<br>USE THE APPLE SOFTWARE TERMS OF THIS LICENSE. DY OT INSTALL AND/OR<br>USE THE APPLE SOFTWARE AND, IF PRESENTED WITH THE OPTION TO<br>"AGREET OT THE TERMS OF THIS LICENSE. DY OT INSTALL AND/OR<br>USE THE APPLE SOFTWARE AS PART OF AN APPLE HARDWARE<br>PURCHASE AND IF YOU DO NOT AGREET TO THE TERMS OF THIS LICENSE. YOU<br>MAY RETURN THE ENTIRE APPLE HARDWARE/SOFTWARE PACKAGE WITHIN<br>THE RETURN THE ENTIRE APPLE HARDWARE/SOFTWARE PACKAGE WITHIN<br>THE RETURN THE ENTIRE APPLE HARDWARE/SOFTWARE PACKAGE WITHIN<br>THE RETURN THE ENTIRE APPLE HARDWARE/SOFTWARE PACKAGE WITHIN<br>THE RETURN THE ENTIRE APPLE HARDWARE/SOFTWARE PACKAGE WITHIN<br>THE RETURN THE ENTIRE APPLE HARDWARE/SOFTWARE PACKAGE WITHIN<br>THE RETURN THE ENTIRE APPLE HARDWARE/SOFTWARE PACKAGE IN ORDER TO OBTAIN<br>A REFUND.       IMPORTANT NOTE: To the extent that this software may be used to reproduce<br>modify, publish or distribute materials, it is licensed to you only for reproduce n,<br>Modify, publish or distribute materials, it is licensed to you only for Continue |  |  |  |  |  |
| To continue installi<br>software license as<br>Click Agree to conti<br>the Installer.                                                           | ing the software you must agree to the terms of the<br>greement.<br>nue or click Disagree to cancel the installation and quit                                                                                                    |  |  |  |  |  |
| Read License                                                                                                    | Disagree Agree                                                                                                    |  |  |  |  |  |
|                                                                                                    | 🤝 Install Hewlett-Packard Printer Software                                                                                                    |  |  |  |  |  |
| <ul> <li>Introduction</li> <li>License</li> <li>Destination Select</li> <li>Installation Type</li> <li>Installation</li> <li>Summary</li> </ul> | Standard Install on "Macintosh HD"<br>This will take 956.8 MB of space on your computer.<br>Click Install to perform a standard installation of this software<br>on the disk "Macintosh HD".<br>Change Install Location                                                                                                    |  |  |  |  |  |
|                                                                                                    | Go Back Install                                                                                                    |  |  |  |  |  |
|                                                                                                    |                                                                                                    |  |  |  |  |  |
| Inst                                                                                                    | aller is trying to install new software.                                                                                                    |  |  |  |  |  |
| Ente                                                                                                    | r your password to allow this.                                                                                                    |  |  |  |  |  |
| Use                                                                                                    | r Name:                                                                                                    |  |  |  |  |  |
| Pa                                                                                                    | ssword:                                                                                                    |  |  |  |  |  |
|                                                                                                    | Cancel Install Software                                                                                                    |  |  |  |  |  |
|                                                                                                    | <ul> <li>Introduction</li> <li>License</li> <li>Destination Select</li> <li>Installation Type</li> <li>Installation</li> <li>Summary</li> </ul> To continue install software license a Click Agree to contithe Installer. Read License <ul> <li>Click Agree to contithe Installer.</li> <li>Read License</li> <li>Destination Select</li> <li>Installation Type</li> <li>Installation Select</li> <li>Installation</li> <li>Summary</li> </ul>                                                                                                    |  |  |  |  |  |

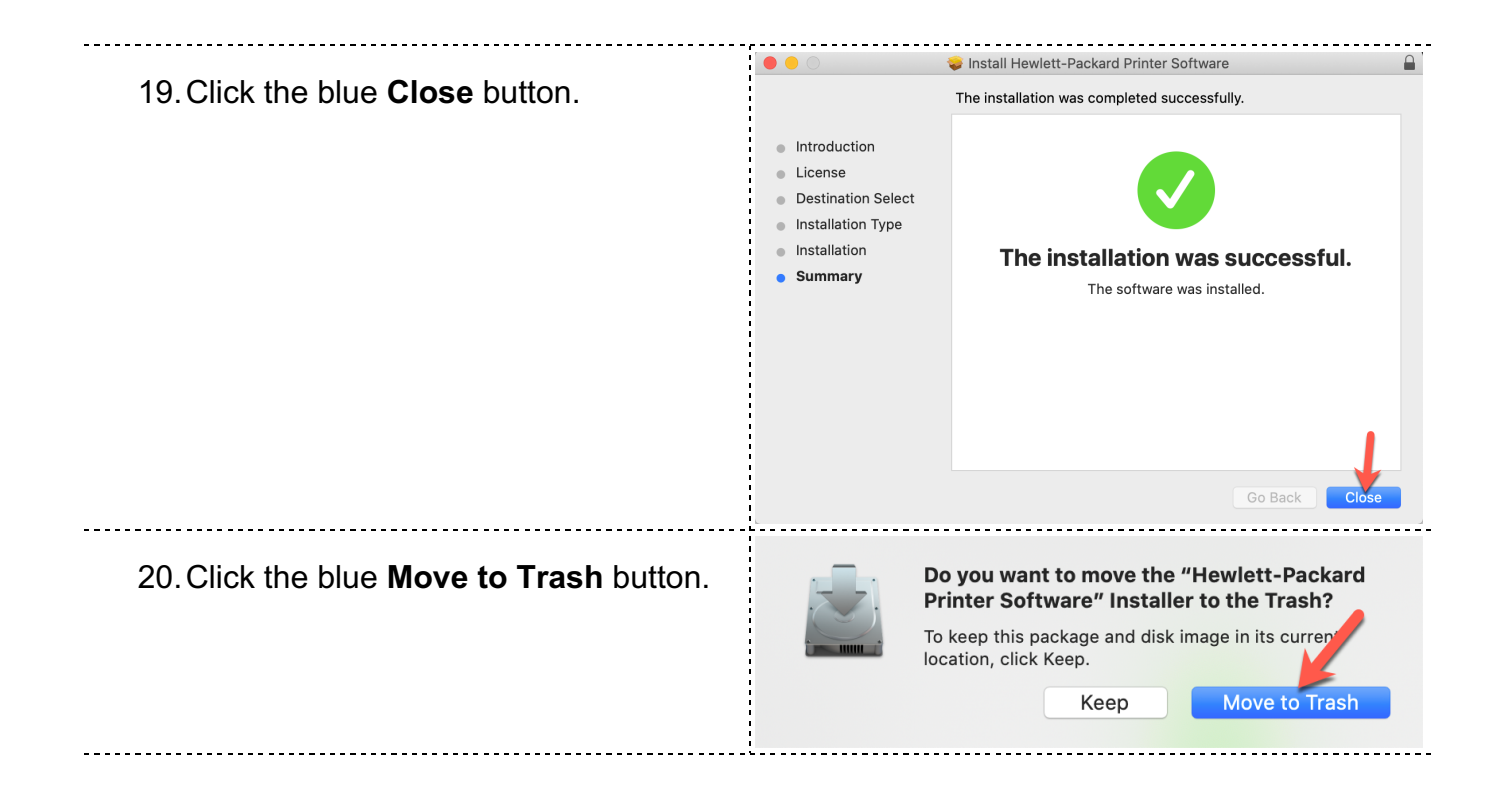

### 3<sup>rd</sup> Floor Lab

Content 1. Press the F4 key on your keyboard to open Launchpad. 2. Type: System, then click System Preferences from the App search list. System Preferences < > III Q Search System Preferences 3. Click Printers and Scanners option. Sign in to your Apple ID Sign In Set up iCloud, the App Store, and more. - $\bigcirc$ Desktop & Dock Mission Control Siri Spotlight Language & Region Notification Gene (Ť # **a** 0 Wallet & Apple Pay Touch ID Users & Groups Accessibility Extensions Security & Privacy \* 0 Software Update Networ Bluetooth Sound Printers & Scanners Kevboard Trackpad Mouse  $\langle \mathbf{\hat{k}} \rangle$ V G Displays Sideca Energy Saver Sharing Time Machin Startup Disk Date & Time . . . . . . ••• • • • • Printers & Scanners Q Search 4. Click the + button to add a new printer. No printers are available. Click Add (+) to set up a printer. Default printer: Last Printer Used \$ Default paper size: US Letter ٢ 

| <ol> <li>Right click on gray toolbar area.</li> <li>Click the Customize Toolbar option.</li> </ol>                                                                                                    | Add     O Scarch     Default     IP     Windows     I con and Text   I con and Text   I con and text   I con and text   I con and text   I con and text   I con and text   I con and text   I con and text   I con and text   I con and text   I con and text   I con and text   I con and text <t< th=""></t<>                                                                                                    |
|----------------------------------------------------------------------------------------------------|----------------------------------------------------------------------------------------------------|
| <ol> <li>Click and hold down the trackpad or<br/>mouse on the Advanced gear icon.</li> <li>Drag the Advanced gear icon over to<br/>the gray toolbar area.</li> <li>Let go of the trackpad to drop the<br/>Advanced gear icon into place.</li> </ol> | Orag your favorite linewise     Orag your favorite linewise       Windows     Search       Search     Search       Search     Space       Flexible Space                                                                                                    |
| 10. Click the blue <b>Done</b> button.                                                                                                    | Drag your favorite items into the toolbar   Windows   P   Default   Search   Space   Flexible Space   or drag the default set into the toolbar.   Image: Construction of the point of the point of t |

| 11.Click the <b>Advanced</b> gear icon.                            | Add<br>Q Search<br>Default IP Windows Advance Search<br>Name ^ Kind                                                                                                    |
|--------------------------------------------------------------------|----------------------------------------------------------------------------------------------------|
|                                                                    | Name:                                                                                                    |
| 12.Next to <b>Type:</b> click on the drop down menu.               | Add<br>C Search<br>Default IP Windows Advanced Search<br>Type: EPSON FAX<br>Device: Another Device<br>URL: epsonfax://                                                                                                    |
|                                                                    | Name: Location: Use: Choose a Driver Add Add                                                                                                    |
| 13. Click the <b>Windows printer via</b><br><b>spoolss</b> option. | Image: Windows       Image: Windows       Image: Windows       Q. Search         Device       Version       Search         URL       Internet Printing Protocol (http)       Internet Printing Protocol (https)         URL       Internet Printing Protocol (https)         Jetdirect       LPD/LPR Host or Printer         Windows printer via spoolss |
|                                                                    | Name: Location: Use: Choose a Driver                                                                                                    |

| 14. Under URL: enter:                         | Add                                                                    |  |  |  |  |  |  |  |
|-----------------------------------------------|------------------------------------------------------------------------|--|--|--|--|--|--|--|
| lawadcups.adcu.columbia.edu/GRH               | Default IP Windows Advanced Search                                     |  |  |  |  |  |  |  |
| L_3FLLAB                                      | Type: Windows printer via spoolss                                      |  |  |  |  |  |  |  |
|                                               | Device: Another Device                                                 |  |  |  |  |  |  |  |
|                                               | URL: smb://lawadcups.adcu.columbia.edu/GRHL_3FLLAB                     |  |  |  |  |  |  |  |
|                                               |                                                                        |  |  |  |  |  |  |  |
|                                               |                                                                        |  |  |  |  |  |  |  |
|                                               | Name: lawadcups.adcu.columbia.edu                                      |  |  |  |  |  |  |  |
|                                               | Location:                                                              |  |  |  |  |  |  |  |
|                                               | Use: Choose a Driver 🗘                                                 |  |  |  |  |  |  |  |
|                                               |                                                                        |  |  |  |  |  |  |  |
|                                               | Add                                                                    |  |  |  |  |  |  |  |
|                                               | Add                                                                    |  |  |  |  |  |  |  |
| 15. Under Name: enter:                        | 🗣 🍪 📹 🔅 Q Search                                                       |  |  |  |  |  |  |  |
| GRHL 3FLLAB                                   | Default IP Windows Advanced Search                                     |  |  |  |  |  |  |  |
| 002                                           |                                                                        |  |  |  |  |  |  |  |
|                                               | Type:     Windows printer via spoolss       Device:     Another Device |  |  |  |  |  |  |  |
|                                               | URL: smb://lawadcups.adcu.columbia.edu/GRHL_3ELLAB                     |  |  |  |  |  |  |  |
|                                               |                                                                        |  |  |  |  |  |  |  |
|                                               |                                                                        |  |  |  |  |  |  |  |
|                                               |                                                                        |  |  |  |  |  |  |  |
|                                               | Name: GRHL_3FLLAB                                                      |  |  |  |  |  |  |  |
|                                               | Location:                                                              |  |  |  |  |  |  |  |
|                                               | Use: Choose a Driver                                                   |  |  |  |  |  |  |  |
|                                               |                                                                        |  |  |  |  |  |  |  |
|                                               | Add                                                                    |  |  |  |  |  |  |  |
|                                               | Add                                                                    |  |  |  |  |  |  |  |
| 16.Next to <b>Use:</b> click on the drop down | 🔒 🍪 🚔 🔅 Q Search                                                       |  |  |  |  |  |  |  |
| menu.                                         | Default IP Windows Advanced Search                                     |  |  |  |  |  |  |  |
|                                               |                                                                        |  |  |  |  |  |  |  |
|                                               | Type: Windows printer via spoolss                                      |  |  |  |  |  |  |  |
|                                               | Device: Another Device                                                 |  |  |  |  |  |  |  |
|                                               | URL: SHD://lawaucups.adcu.columbia.edu/GRHL_SFLLAB                     |  |  |  |  |  |  |  |
|                                               |                                                                        |  |  |  |  |  |  |  |
|                                               |                                                                        |  |  |  |  |  |  |  |
|                                               | Name: GRHL_3FLLAB                                                      |  |  |  |  |  |  |  |
|                                               | Location:                                                              |  |  |  |  |  |  |  |
|                                               | Use: Choose a Driver                                                   |  |  |  |  |  |  |  |
|                                               |                                                                        |  |  |  |  |  |  |  |
|                                               | Add                                                                    |  |  |  |  |  |  |  |
|                                               | j.                                                                     |  |  |  |  |  |  |  |

| 17. Click the <b>Select Software</b> option.                                                                                                    | Add<br>Q. Search<br>Default IP Windows Printer via spoolss<br>Device: Another Device<br>URL: smb://lawadcups.adcu.columbia.edu/GRHL_3FLLAB                      |
|----------------------------------------------------------------------------------------------------|----------------------------------------------------------------------------------------------------|
|                                                                                                    | Name: GRHL_3FLLAB<br>Location:<br>Use < Choose a Driver<br>Auto Select<br>Generic PostScript Printer<br>Generic PCL Print<br>Select Software<br>Other           |
| <ul> <li>18. In the search bar, type:</li> <li>806</li> <li>19. Click HP Laserjet M806 from the search list.</li> <li>20. Click the blue OK button.</li> </ul> | Printer Software <ul> <li>806</li> <li>806</li> </ul> HP CM8050 CM8060 C for MFP with Edgeline Technology           HP LaserJet M806           Image: Cancel OK |

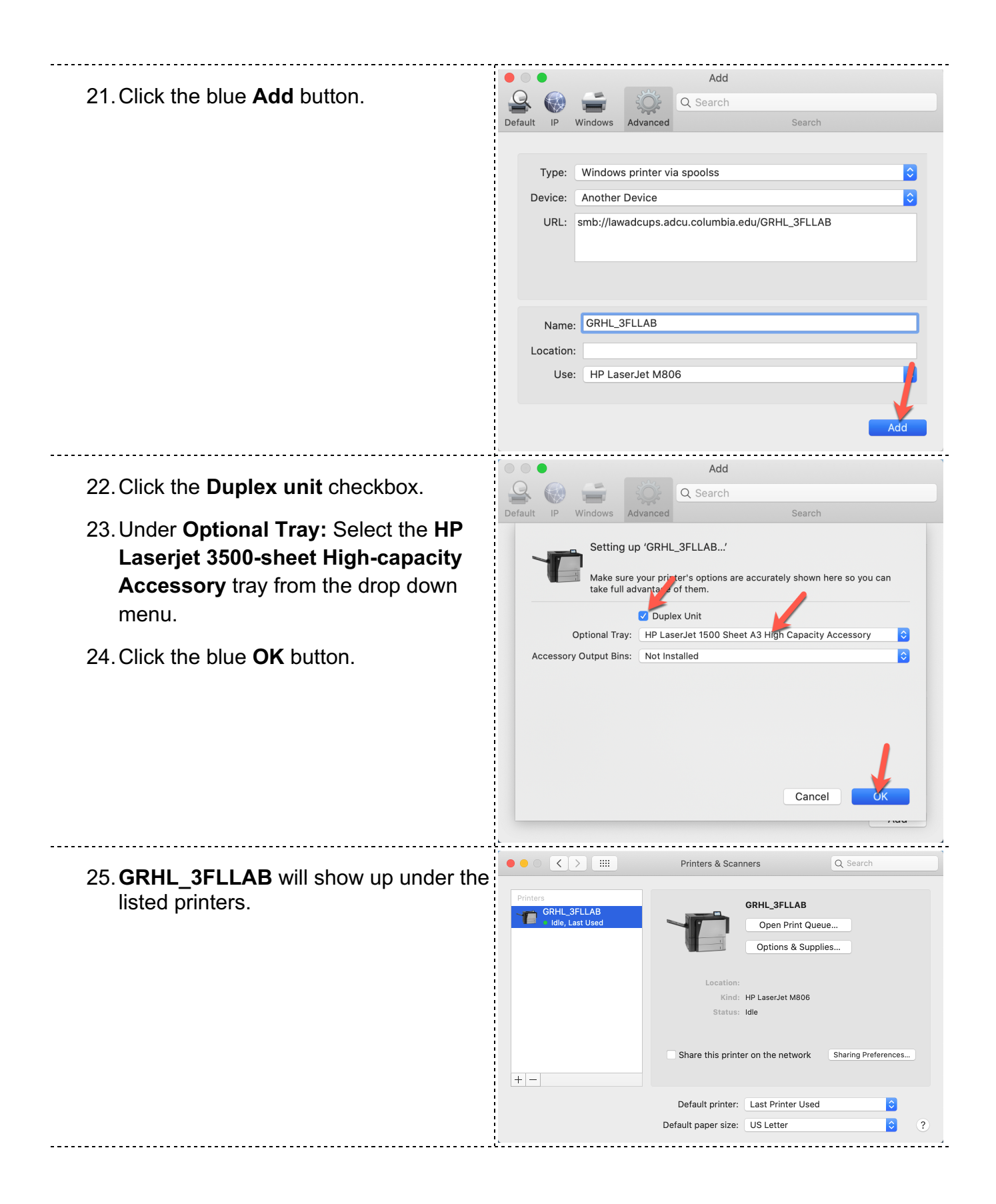

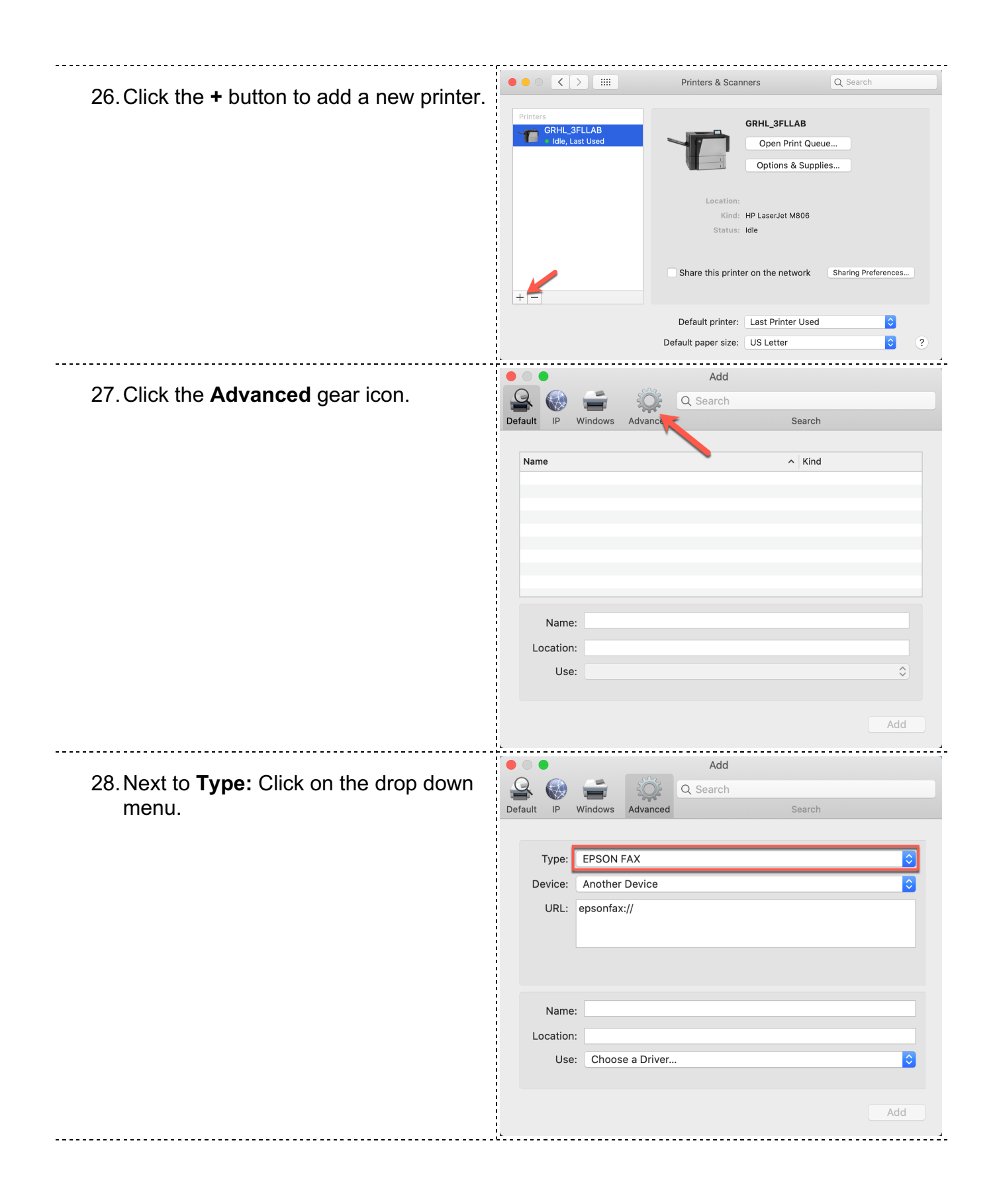

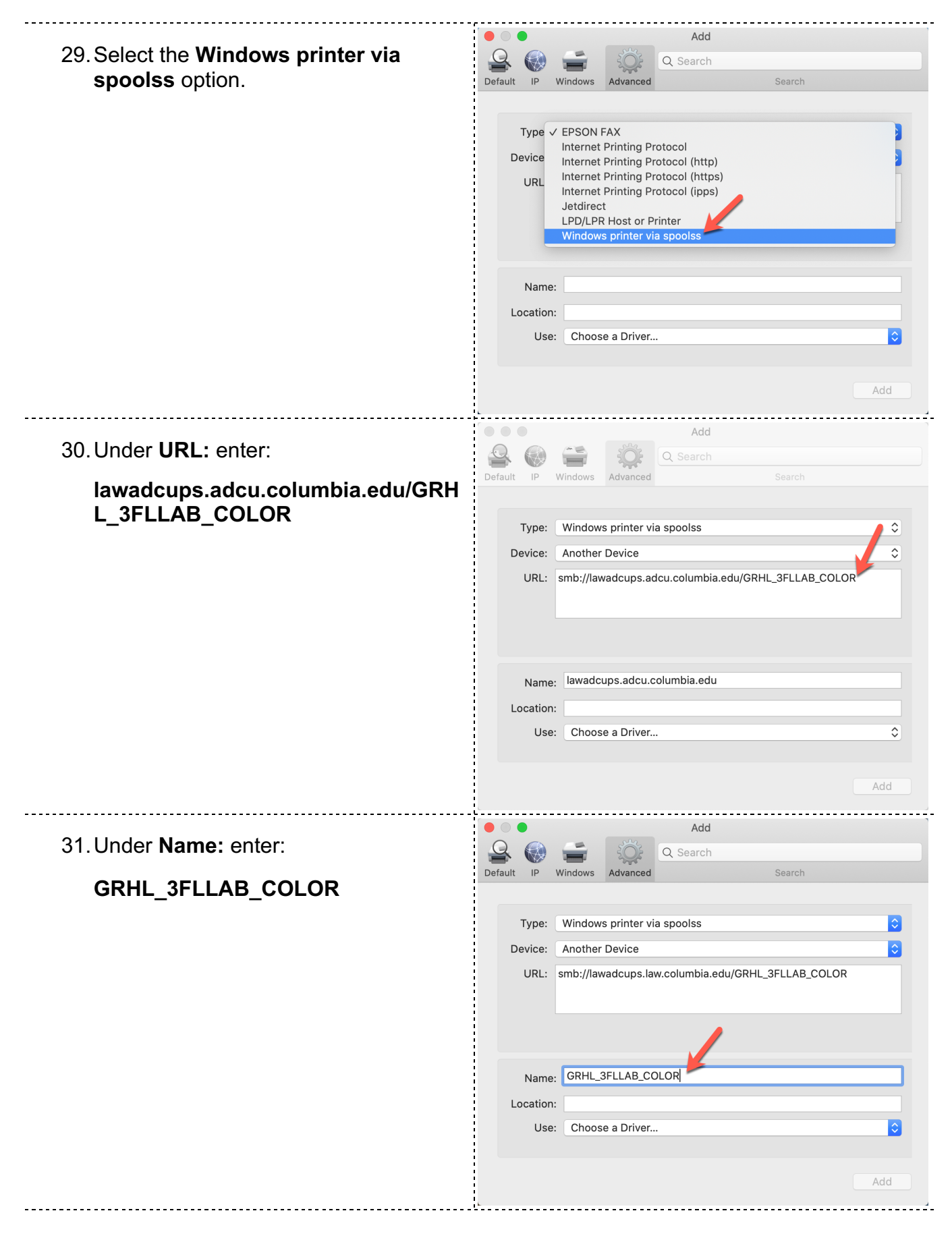

| 32. Next to <b>Use:</b> click on the drop down menu. | Add<br>Cefault IP Windows Advanced Search                |
|------------------------------------------------------|----------------------------------------------------------|
|                                                      |                                                          |
|                                                      | Type: Windows printer via spoolss                        |
|                                                      | Device: Another Device                                   |
|                                                      |                                                          |
|                                                      |                                                          |
|                                                      | Name: GRHL_3FLLAB_COLOP                                  |
|                                                      | Location:                                                |
|                                                      | Use: Choose a Driver                                     |
|                                                      | Add                                                      |
| 33. Click the Select Software option.                | Add<br>Constraint IP Windows Advanced Search             |
|                                                      | Type: Windows printer via spoolss                        |
|                                                      |                                                          |
|                                                      | Device: Another Device                                   |
|                                                      | URL: smb://lawadcups.adcu.columbia.edu/GRHL_3FLLAB_COLOR |
|                                                      | Name: GRHL_3FLLAB_COLOR                                  |
|                                                      | Location:                                                |
|                                                      | Use ✓ Choose a Driver                                    |
|                                                      | Auto Select<br>Generic PostScript finter                 |
|                                                      | Generic PCL Print                                        |
|                                                      | Other                                                    |
|                                                      | Ouner                                                    |

| 34. In the search bar, type:                                                                                                    | Printer Software                                                                                                    |
|----------------------------------------------------------------------------------------------------|----------------------------------------------------------------------------------------------------|
| 651                                                                                                    | Q 651                                                                                                    |
| 35. Click <b>HP Color Laserjet M651</b> from the search list.                                                                                                    | HP Color LaserJet M651<br>HP Photosmart 6510 series                                                                                                    |
| 36. Click the blue <b>OK</b> button.                                                                                                    | Cancel                                                                                                    |
| 37. Click the blue <b>Add</b> button.                                                                                                    | Add   Search   Default   IP   Windows   Advanced   Q. Search   Search   Device:   Another Device   URL:   smb://lawadcups.adcu.columbia.edu/GRHL_3FLLAB_COLOR     Name:   GRHL_3FLLAB_COLOR   Location:   Use:   HP Color LaserJet M651                |
| <ul> <li>38. Check the Duplex unit checkmark.</li> <li>39. Under Tray 3: Select the HP 500-<br/>Sheet Input Tray from the drop down<br/>menu.</li> <li>40. Click the blue OK button.</li> </ul> | Setting up 'GRHL_3FLLAB_COLOR'<br>Make sure your printer' loptions are accurately shown here so you<br>can take full advantar of them.<br>V Duplex Unit<br>Tray 3: HP 500-Sheet Input Tray<br>Tray 4: Not Installed<br>Tray 5: Not Installed<br>Cancel |

| 41. GRHL 3FLLAB COLOR will show up |                                                            | Printers & Scanners Q Search                                                                              |  |  |  |  |
|------------------------------------|------------------------------------------------------------|----------------------------------------------------------------------------------------------------|--|--|--|--|
| under the listed printers.         | Printers CRHL_3FLLAB Clde, Last Used CRHL_3FLLAB_COLOR Ide | GRHL_3FLLAB_COLOR Deen Print Queue Options & Supplies Location: Kind: HP Color LaserJet M651 Status: Idle |  |  |  |  |
|                                    | + -                                                        | Share this printer on the network Sharing Preferences                                                     |  |  |  |  |
|                                    |                                                            | Default printer: Last Printer Used 🗘<br>Default paper size: US Letter 🔇 ?                                 |  |  |  |  |

### 2<sup>nd</sup> Floor Lab

| Conte | nt                                                                                             | ·                    |                                               |                                                              |                               |                              |                 |                      |                               |
|-------|------------------------------------------------------------------------------------------------|----------------------|-----------------------------------------------|--------------------------------------------------------------|-------------------------------|------------------------------|-----------------|----------------------|-------------------------------|
| 1.    | Press the F4 key on your keyboard to open <b>Launchpad</b> .                                   |                      |                                               |                                                              | 3                             | 9                            |                 |                      |                               |
| 2.    | Type: <b>System</b> , then click <b>System</b><br><b>Preferences</b> from the App search list. |                      |                                               | Sys                                                          | stem Pi                       | referer                      | nces            |                      |                               |
| 3.    | Click Printers and Scanners option.                                                            |                      | < > iiii<br>Sign in to yo<br>Set up iCloud, t | ur Apple II                                                  | System P<br>D<br>e, and more. | references                   |                 | Q Search             | Sign In                       |
|       |                                                                                                |                      |                                               |                                                              |                               |                              |                 |                      |                               |
|       |                                                                                                | General              | Desktop &<br>Screen Saver                     | ogao<br>Dock                                                 | Mission<br>Control            | Siri                         | Spotlight       | Language<br>& Region | Notifications                 |
|       |                                                                                                | Internet<br>Accounts | Wallet &<br>Apple Pay                         | Touch ID                                                     | Users &<br>Groups             | Accessibility                | Screen Time     | Extensions           | Security<br>& Privacy         |
|       |                                                                                                | Software<br>Update   | Network                                       | Bluetooth                                                    | Sound                         | Printers &<br>Scanners       | Keyboard        | Trackpad             | *<br>Mouse                    |
|       |                                                                                                | Displays             | Sidecar                                       | Energy<br>Saver                                              | Date & Time                   | Sharing                      | Time<br>Machine | Startup<br>Disk      |                               |
| 4.    | Click the + button to add a new printer.                                                       |                      |                                               |                                                              | Printers &                    | & Scanners                   |                 | Q Search             |                               |
|       |                                                                                                | +-                   | ,                                             | No printers are available.<br>Click Add (+) to set up a prin |                               |                              |                 | ole.<br>printer.     |                               |
|       |                                                                                                |                      |                                               |                                                              | Default pr<br>Default paper   | inter: Last F<br>size: US Le | rinter Used     |                      | <ul><li>○</li><li>?</li></ul> |
|       |                                                                                                |                      |                                               |                                                              |                               |                              |                 |                      |                               |

| 5. Click the <b>Advanced</b> gear icon.                            | Add<br>Default IP Windows Advance Search<br>Name 		 Kind                                                                                                    |
|--------------------------------------------------------------------|----------------------------------------------------------------------------------------------------|
|                                                                    | Name:<br>Location:<br>Use:                                                                                                    |
| <ol> <li>Next to Type: click on the drop down menu.</li> </ol>     | Add   Period Period   Default P   Windows Advanced   C Search     Type: EPSON FAX   Device: Another Device   URL: epsonfax://     Name:   Location:   Use: Choose a Driver     Add                                                                                                    |
| <ol> <li>Select the Windows printer via spoolss option.</li> </ol> | Add   Image: Search   Default   IP   Windows   Advanced   Q. Search   Search   Device   Internet Printing Protocol   Internet Printing Protocol (http)   Internet Printing Protocol (https)   Internet Printing Protocol (https) |

|                                      |               | •        |            |              | Add              |               |          |
|--------------------------------------|---------------|----------|------------|--------------|------------------|---------------|----------|
| 8. Under URL: enter:                 |               |          | -          | - Qî         | Q Search         |               |          |
| lawadcups.adcu.columl<br>L 216LAB    | bia.edu/GRH   | ult IP   | Windows    | Advanced     |                  | Search        | _        |
| - <u>-</u>                           |               | Type:    | Window     | s printer vi | a spoolss        |               |          |
|                                      |               | Device:  | Another    | Device       | lcu columbia edu | (GRHL 2161 AB |          |
|                                      |               | UKL.     | SITD.//Idv | vaucups.ac   | icu.columbia.edu | JORTIC_2TOLAD |          |
|                                      |               |          |            |              |                  |               |          |
|                                      |               | Name     | a: lawadc  | ups.adcu.c   | olumbia.edu      |               |          |
|                                      |               | Use      | e: Choos   | e a Driver   |                  |               | <b></b>  |
|                                      |               |          |            |              |                  |               | Add      |
|                                      |               | •        |            |              | Add              |               |          |
| 9. Under <b>Name:</b> enter:         |               |          | Windows    |              | Q Search         | Cooreb        |          |
| GRHL_216LAB                          | Deta          | unt ip   | windows    | Advanced     |                  | Search        |          |
|                                      |               | Type:    | Window     | s printer vi | a spoolss        |               | 0        |
|                                      |               | Device:  | Another    | Device       |                  |               | <b></b>  |
|                                      |               | URL:     | smb://lav  | vadcups.ad   | lcu.columbia.edu | /GRHL_216LAB  |          |
|                                      |               |          |            |              |                  |               |          |
|                                      |               |          |            |              |                  |               |          |
|                                      |               | Name     | GRHL_      | 216LAB       |                  |               |          |
|                                      |               | Locatior | n:         |              |                  |               |          |
|                                      |               | Use      | e: Choos   | e a Driver   |                  |               | <b></b>  |
|                                      |               |          |            |              |                  |               | Add      |
|                                      |               | •        |            |              | Add              |               | j        |
| 10. Next to <b>Use:</b> click on the | drop down 🛛 📮 |          | -          | - Qi         | Q Search         |               |          |
| menu.                                | Defa          | ult IP   | Windows    | Advanced     |                  | Search        |          |
|                                      |               | Type:    | Window     | s printer vi | a spoolss        |               |          |
|                                      |               | Device:  | Another    | Device       |                  |               |          |
|                                      |               | URL:     | smb://lav  | vadcups.lav  | w.columbia.edu/G | GRHL_216LAB   |          |
|                                      |               |          |            |              |                  |               |          |
|                                      |               | Nama     | GPHL       | 2161 48      |                  |               |          |
|                                      |               | Location | n:         |              | /                |               |          |
|                                      |               | Use      | e: Choos   | e a Driver.  |                  |               | <b>©</b> |
|                                      |               |          |            |              |                  |               | Add      |
|                                      |               |          |            |              |                  |               |          |

| 11. Click the <b>Select Software</b> option.                                                                                                    | Add         Q         Default       IP         Windows       Advanced         C       Search         Search       Search         Device:       Another Device         URL:       smb://lawadcups.adcu.columbia.edu/GRHL_216LAB         Name:       GRHL_216LAB                                                                                                    |
|----------------------------------------------------------------------------------------------------|----------------------------------------------------------------------------------------------------|
|                                                                                                    | Location:<br>Use: Choose a Driver                                                                                                    |
| <ul> <li>12. In the search bar, type:</li> <li>806</li> <li>13. Click HP Laserjet M806 from the search list.</li> <li>14. Click the blue OK button.</li> </ul> | Printer Software                                                                                                    |
| 15. Click the blue <b>Add</b> button.                                                                                                    | Add   Q Search   Default   IP   Windows   Advanced   Q Search   Search     Image: CRHL_216LAB     Name: CRHL_216LAB     Location:   Use:   HP LaserJet M806     Add     Add     Add     Add     Q Search     Search     Image: CRHL_216LAB     Image: CRHL_216LAB     Add     Image: CRHL_216LAB     Image: CRHL_216LAB |

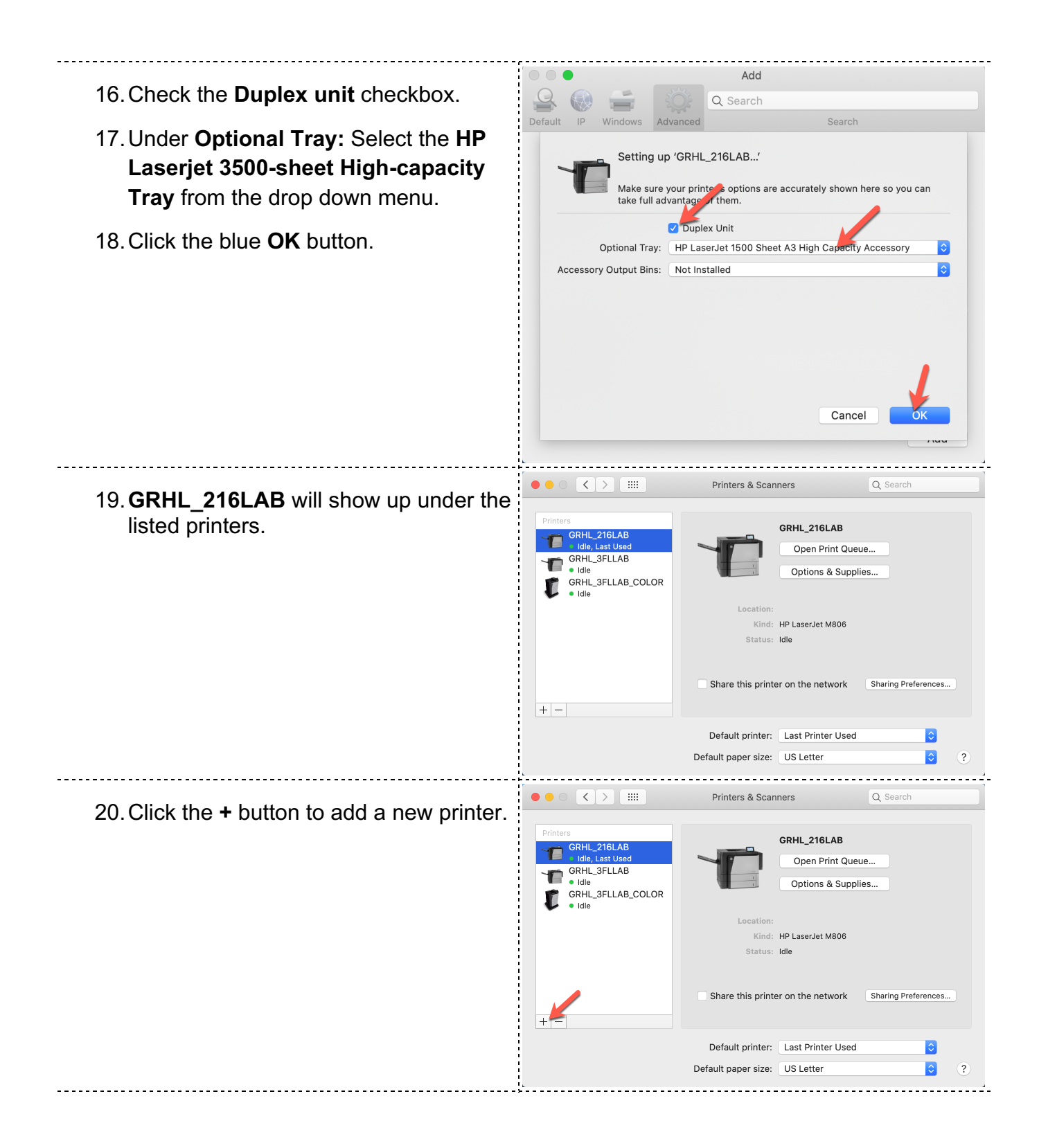

| 21. Click the <b>Advanced</b> gear icon.                 | Add<br>Perfault IP Windows Advance Search<br>Name ^ Kind                                                                                                    |
|----------------------------------------------------------|----------------------------------------------------------------------------------------------------|
|                                                          | Name:<br>Location:<br>Use:                                                                                                    |
| 22. Next to <b>Type:</b> click on the drop down menu.    | Add<br>Constraints of the search<br>Default IP Windows Advanced Search<br>Type: EPSON FAX O<br>Device: Another Device O<br>URL: epsonfax://                                                                                                    |
|                                                          | Name:<br>Location:<br>Use: Choose a Driver I                                                                                                    |
| 23. Click the <b>Windows printer via spoolss</b> option. | Add<br>Pefault P Windows Advanced C Search<br>Default P Windows Advanced Search<br>Type V EPSON FAX<br>Internet Printing Protocol (http)<br>Internet Printing Protocol (https)<br>Internet Printing Protocol (https)<br>Internet Printing Protocol (https)<br>Jetdirect<br>LPD/LPR Host or Printer<br>Windows printer via spoolss |
|                                                          | Name: Location: Use: Choose a Driver                                                                                                    |

| 24. Under <b>URL:</b> enter:                         | Add                                                                                                    |
|------------------------------------------------------|----------------------------------------------------------------------------------------------------|
| lawadcups.adcu.columbia.edu/GRH<br>L_216LAB_COLOR    | Default       IP       Windows       Advanced       Search         Type:       Windows printer via spoolss       3         Device:       Another Device       3         URL:       smb://lawadcups.adcu.columbia.edu/GRHL_216LAB_COLOR       3         Name:       lawadcups.adcu.columbia.edu       1         Location:                                                                                                    |
| 25. Under Name: enter:                               | Add                                                                                                    |
| GRHL_216LAB_COLOR                                    | Default       IP       Windows       Advanced       Search         Type:       Windows printer via spoolss       Image: Control of the spool of the spool |
| 26. Next to <b>Use:</b> click on the drop down menu. | Add   Pefault   IP   Windows   Advanced   C   Search   Search   Device:   Another Device   URL:   smb://lawadcups.adcu.columbia.edu/GRHL_216LAB_COLOR     Name:   GRHL_216LAB_COLOF   Location:   Use:   Choose a Driver                                                                                                    |

| 27. Click the <b>Select Software</b> option.                                                                                                    | Add<br>Q. Search<br>Default IP Windows Advanced Search<br>Type: Windows printer via spoolss<br>Device: Another Device<br>URL: smb://lawadcups.adcu.columbia.edu/GRHL_216LAB_COLOR |
|----------------------------------------------------------------------------------------------------|----------------------------------------------------------------------------------------------------|
|                                                                                                    | Name:       GRHL_216LAB_COLOR         Location:                                                                                                    |
| <ul> <li>28. In the search bar, type:</li> <li>651</li> <li>29. Click HP Color Laserjet M651 from the search list</li> <li>30. Click the blue OK button.</li> </ul> | Printer Software                                                                                                    |

| 31. Click the blue <b>Add</b> button.                                                                                                    | Add         Image: Default in product with the printer via spoolss         Type: Windows printer via spoolss         Device: Another Device         URL: smb://lawadcups.adcu.columbia.edu/GRHL_216LAB_COLOR         Name: GRHL_216LAB_COLOR         Location:                                                                                                    |
|----------------------------------------------------------------------------------------------------|----------------------------------------------------------------------------------------------------|
|                                                                                                    | Use: HP Color LaserJet M651                                                                                                    |
| 32. Check the <b>Duplex unit</b> checkmark.                                                                                                    | Setting up 'GRHL_216LAB_COLOR'                                                                                                    |
| <ul> <li>33. Under Tray 3: Select the HP 500-<br/>Sheet Input Tray from the drop down<br/>menu.</li> <li>34. Click the blue OK button.</li> </ul> | Make sure your printer's options are accurately shown here so you<br>can take full advantage of them.                                                                                                    |
| 35. <b>GRHL_216LAB_COLOR</b> will show up under the listed printers.                                                                              | Image: Constraint of the second second se |